## Oracle<sup>®</sup> Hospitality Cruise Smart for Mobile Devices Smart iCrew Configuration and User Guide

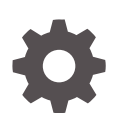

Release 20.3 F59778-02 June 2023

ORACLE

Oracle Hospitality Cruise Smart for Mobile Devices Smart iCrew Configuration and User Guide, Release 20.3

F59778-02

Copyright © 2018, 2023, Oracle and/or its affiliates.

This software and related documentation are provided under a license agreement containing restrictions on use and disclosure and are protected by intellectual property laws. Except as expressly permitted in your license agreement or allowed by law, you may not use, copy, reproduce, translate, broadcast, modify, license, transmit, distribute, exhibit, perform, publish, or display any part, in any form, or by any means. Reverse engineering, disassembly, or decompilation of this software, unless required by law for interoperability, is prohibited.

The information contained herein is subject to change without notice and is not warranted to be error-free. If you find any errors, please report them to us in writing.

If this is software, software documentation, data (as defined in the Federal Acquisition Regulation), or related documentation that is delivered to the U.S. Government or anyone licensing it on behalf of the U.S. Government, then the following notice is applicable:

U.S. GOVERNMENT END USERS: Oracle programs (including any operating system, integrated software, any programs embedded, installed, or activated on delivered hardware, and modifications of such programs) and Oracle computer documentation or other Oracle data delivered to or accessed by U.S. Government end users are "commercial computer software," "commercial computer software documentation," or "limited rights data" pursuant to the applicable Federal Acquisition Regulation and agency-specific supplemental regulations. As such, the use, reproduction, duplication, release, display, disclosure, modification, preparation of derivative works, and/or adaptation of i) Oracle programs (including any operating system, integrated software, any programs embedded, installed, or activated on delivered hardware, and modifications of such programs), ii) Oracle computer documentation and/or iii) other Oracle data, is subject to the rights and limitations specified in the license contained in the applicable contract. The terms governing the U.S. Government's use of Oracle cloud services are defined by the applicable contract for such services. No other rights are granted to the U.S. Government.

This software or hardware is developed for general use in a variety of information management applications. It is not developed or intended for use in any inherently dangerous applications, including applications that may create a risk of personal injury. If you use this software or hardware in dangerous applications, then you shall be responsible to take all appropriate fail-safe, backup, redundancy, and other measures to ensure its safe use. Oracle Corporation and its affiliates disclaim any liability for any damages caused by use of this software or hardware in dangerous applications.

Oracle<sup>®</sup>, Java, and MySQL are registered trademarks of Oracle and/or its affiliates. Other names may be trademarks of their respective owners.

Intel and Intel Inside are trademarks or registered trademarks of Intel Corporation. All SPARC trademarks are used under license and are trademarks or registered trademarks of SPARC International, Inc. AMD, Epyc, and the AMD logo are trademarks or registered trademarks of Advanced Micro Devices. UNIX is a registered trademark of The Open Group.

This software or hardware and documentation may provide access to or information about content, products, and services from third parties. Oracle Corporation and its affiliates are not responsible for and expressly disclaim all warranties of any kind with respect to third-party content, products, and services unless otherwise set forth in an applicable agreement between you and Oracle. Oracle Corporation and its affiliates will not be responsible for any loss, costs, or damages incurred due to your access to or use of third-party content, products, or services, except as set forth in an applicable agreement between you and Oracle.

### Contents

### Preface

Prerequisites, Supported Systems and Compatibility

### 2 Setting Up the Device

### 3 Guest Services

| Navigation Keys in Guest Services | 3-1  |
|-----------------------------------|------|
| Guest Lookup                      | 3-2  |
| Group Lookup                      | 3-6  |
| Check-In Services                 | 3-6  |
| Statistic Overview                | 3-12 |
| Group Status                      | 3-12 |
| Guest Complaints/Comments         | 3-13 |
|                                   |      |

### 4 Housekeeping

| Cabin/Location Management | 4-5 |
|---------------------------|-----|
| Extras (Item Delivery)    | 4-7 |

### 5 Security

### 6 Security

| 7 | Info Inbox          |     |  |  |
|---|---------------------|-----|--|--|
|   | My Ship Messages    | 7-2 |  |  |
| 8 | My Crew Office      |     |  |  |
| 9 | User Access Control |     |  |  |

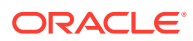

### Preface

The Oracle Hospitality Smart iCrew is an application embedded with features such as quick check-in, luggage tracking, an access to amenities, special requests, excursion bookings including attendee tracking as well as guest, group look up, guest comments, maintenance, and housekeeping management. These features not only enable the Ship operator to render personalized services to guests and visitors, and enhances the passenger's experience.

#### Audience

This document is intended for project managers, application specialists and users of Oracle Hospitality Cruise Shipboard Property Management System (SPMS).

### **Customer Support**

To contact Oracle Customer Support, access the Customer Support Portal at the following URL:

### https://iccp.custhelp.com

When contacting Customer Support, please provide the following:

- Product version and program/module name
- Functional and technical description of the problem (include business impact)
- Detailed step-by-step instructions to re-create
- Exact error message received
- Screenshots of each step you take

#### Documentation

Oracle Hospitality product documentation is available on the Oracle Help Center at http:// docs.oracle.com/en/industries/hospitality/.

### **Revision History**

#### Table 1 Revision History

| Date           | Description of Change        |
|----------------|------------------------------|
| September 2022 | Initial publication.         |
| June 2023      | Updated new customer portal. |

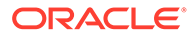

# Prerequisites, Supported Systems and Compatibility

This section describes the minimum requirements for the iCrew module.

### Prerequisites

The latest iCrew scripts are obtainable from Oracle Customer Support

#### Supported Operating System and Hardware

• See Compatibility Matrix at http://docs.oracle.com/en/industries/hospitality/.

#### Compatibility

SPMS version 20.3 or later. For customers operating on version 20.3 and below, database upgrade to the recommended or latest version is required.

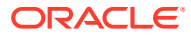

## 1 Purchasing the Application

You can purchase and download the iCrew application from the Apple Store. In the App Store, search for Oracle Hospitality Smart Crew.

For more information on volume purchase, see https://support.apple.com/en-us/HT209617.

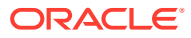

## 2 Setting Up the Device

The iCrew is a native iOS application that runs on iOS 10 and later. Recommended devices are iPod Touch and iPad.

### **Device Configuration**

To configure and use the iCrew application, connect your iOS device to the internet and download the application from the Apple Store.

When you are done with the installation, go to the **Settings, General, Device Management** page to grant the trust to the application. In the **Enterprise App**, select the **Oracle Corporation (Ent 2)** and grant the trust. Once the trust is granted, the iCrew Application will show as "Verified". If the application cannot be verified, you must delete the application and download again.

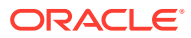

| iPad 🗢 💬                          | 9:24 AM                                                                                                    | 91% 🔳                                              |
|-----------------------------------|----------------------------------------------------------------------------------------------------|----------------------------------------------------|
| Settings                          | <b>K</b> Back Oracle Corporation (En                                                                           | ıt 2)                                              |
| Apple ID, iCloud, iTunes & App St | Apps from developer "iPhone Distribution: Ora<br>2)" are not trusted on this iPad and will not run<br>trusted. | ICLE Corporation (Ent<br>In until the developer is |
| Airplane Mode                     | Trust "Oracle Corporation (                                                                                    | (Ent 2)"                                           |
| S Wi-Fi mobile                    |                                                                                                    |                                                    |
| Bluetooth Off                     | APPS FROM DEVELOPER "IPHONE DISTRIBUT<br>CORPORATION (ENT 2)"                                                  | ION: ORACLE                                        |
| VPN Connected                     | 🛃 iCrew                                                                                                    | Verified                                           |
|                                   |                                                                                                    |                                                    |
| Notifications                     |                                                                                                    |                                                    |
| Control Centre                    |                                                                                                    |                                                    |
| C Do Not Disturb                  |                                                                                                    |                                                    |
|                                   |                                                                                                    |                                                    |
| 🙆 General 🚺                       |                                                                                                    |                                                    |
| Display & Brightness              |                                                                                                    |                                                    |
| 🛞 Wallpaper                       |                                                                                                    |                                                    |
| Sounds                            |                                                                                                    |                                                    |
| Siri & Search                     |                                                                                                    |                                                    |
| O Touch ID & Passcode             |                                                                                                    |                                                    |
| Battery                           |                                                                                                    |                                                    |
| Privacy                           |                                                                                                    |                                                    |
|                                   |                                                                                                    |                                                    |
| iTunes & App Store                |                                                                                                    |                                                    |
|                                   |                                                                                                    |                                                    |

### Figure 2-1 Verifying the Application

### SPMS User Access Rights

Before using the application, you must have a valid SPMS user login with iCrew access privileges. Use the following steps to create a user:

- 1. Log in to the Launch panel and select the Utilities tab.
- 2. Double-click the User Security module.
- 3. Select the Security Group.

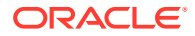

- 4. In the List of Security Access, select iCrew from the drop-down list.
- 5. Grant the user rights by selecting the respective **Privilege** check boxes.
- 6. Click Exit to return to the Launch Panel.

iCrew App Settings

### Figure 2-2 Application Login Page

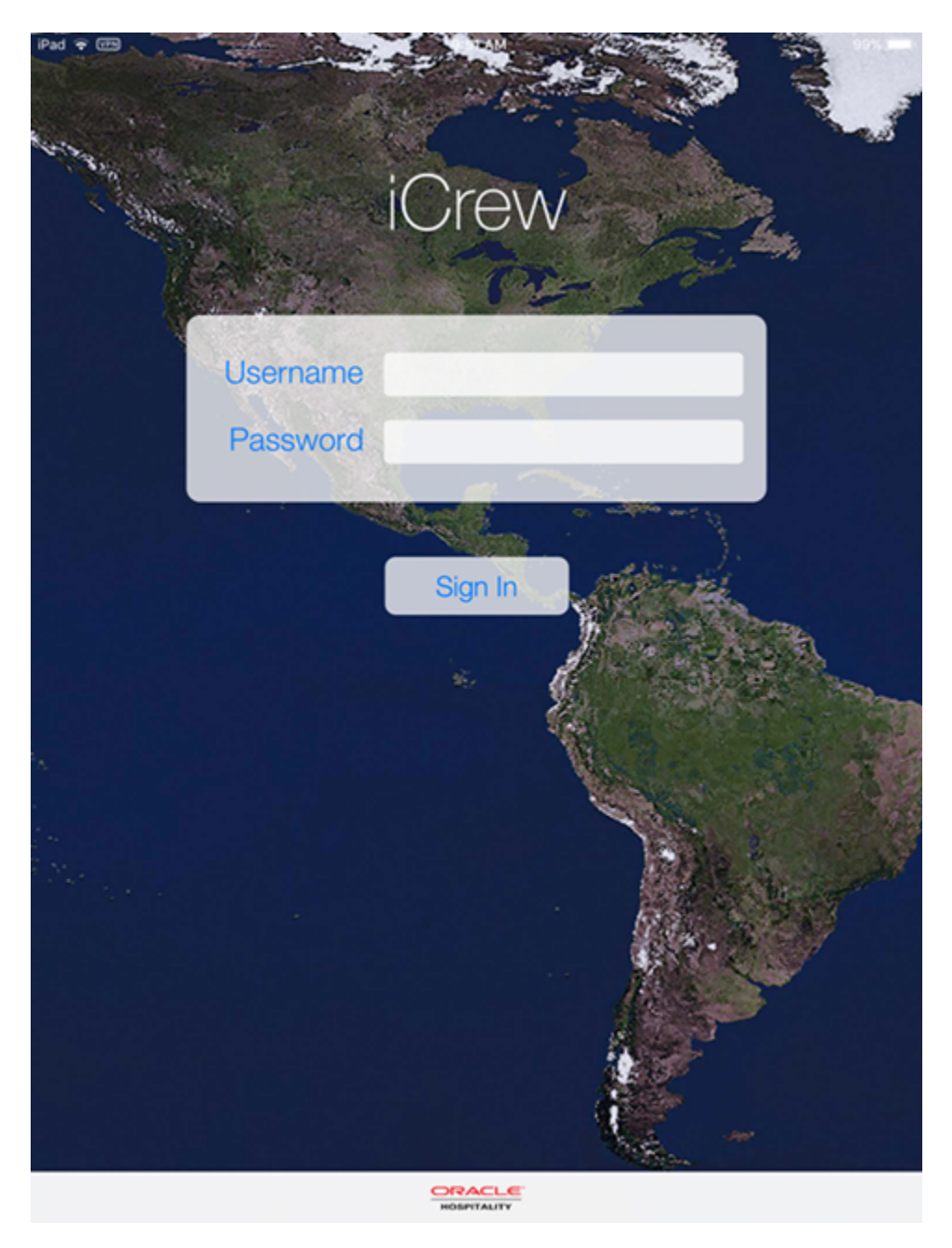

- **1.** Start the application from the device Login screen.
- 2. Enter your username and password, and click Sign In.

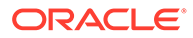

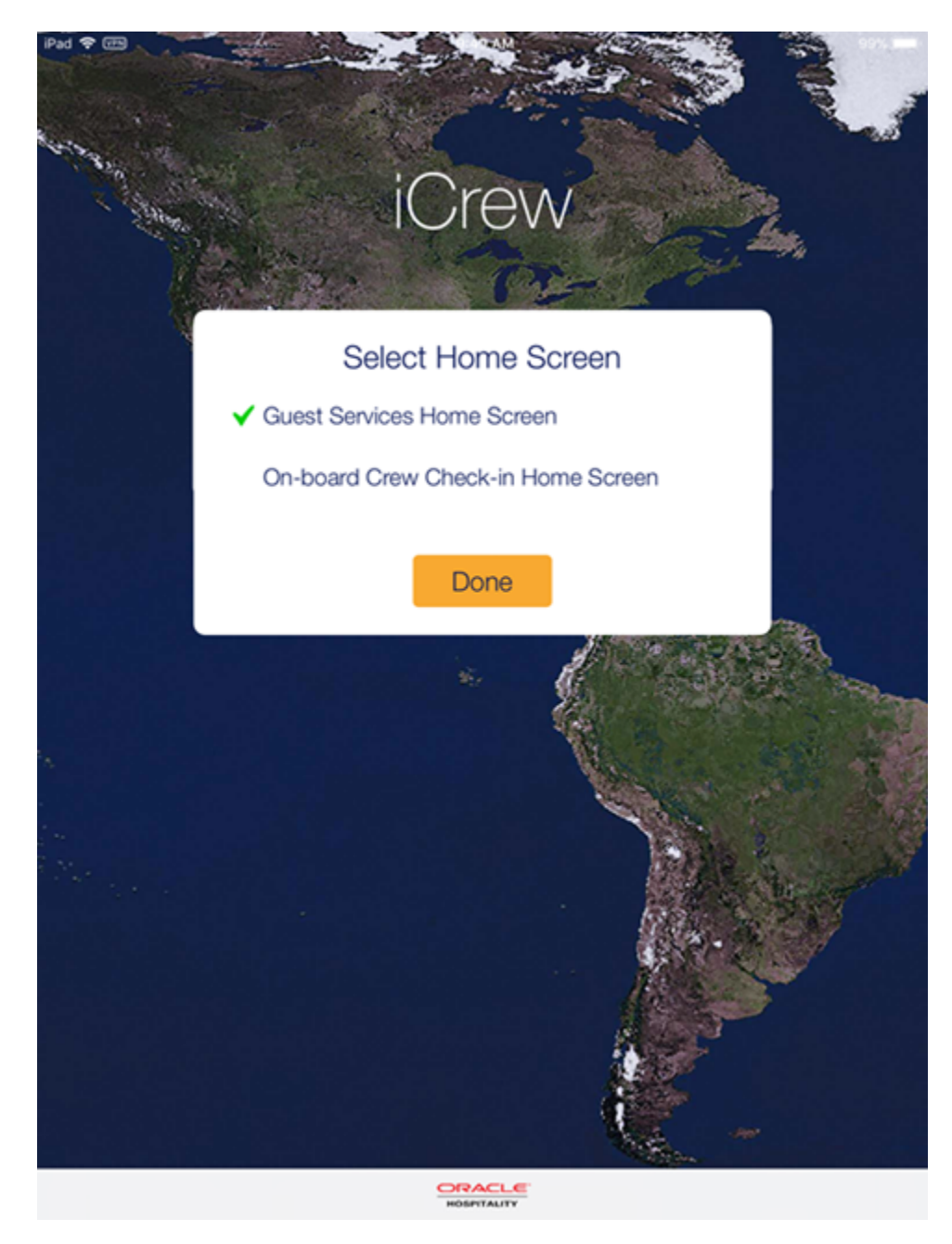

### Figure 2-3 Application Home Page

- 3. In the **Select Home** screen, select the default home screen to begin and press **Done**.
- 4. Press the Menu option of the application home screen and select Settings.
- 5. The default application features are automatically set to **Enabled**. Slide the button to turn the features on or off. See the table below for details.
- 6. Press the **<Back** button to return to the home screen.

| iCrew Settings            | Description                                                                                                    |
|---------------------------|----------------------------------------------------------------------------------------------------|
| Service                   |                                                                                                    |
| Services                  | Web Server of SPMS Transactions Service.                                                                                                    |
| SilverWeb                 | Web Service for example Bkstg_dining DB schema.                                                                                                    |
| Request Timeout (sec)     | Time out for connecting SPMS Transactions Service.                                                                                                    |
| Design                    |                                                                                                    |
| Show iPod / iPhone design | Disabled when using iCrew in iPad.                                                                                                    |
| Show RFID design          | Enabled if embedded with RFID features.                                                                                                    |
| Live Camera enabled       | Enables a live camera preview of Check-In<br>search result if no guest photo exists for fast<br>picture taking.                                                       |
| Fast Picture              | Fast picture taking.                                                                                                    |
| Show Memory Usage         | Displays the memory usage on screen.                                                                                                    |
| RFID Settings             |                                                                                                    |
| RFID Active Cards         | Quick Encode mode related setting: If True,<br>only allow copying (encode) active cards<br>belonging to valid guests on board.                                        |
| HK Section Validation     | Quick Encode mode related setting: If True,<br>only allow copying (encode) guest cards<br>belonging to the Housekeeping (HK) section<br>assigned to this crew member. |
| Linea Idle Timeout        | To save Linea sleeve battery energy, enabling<br>this setting to 5 or 10 minutes turns Linea<br>sleeve scanner into off mode based on IDLE<br>timeout interval.       |
| Sign In                   |                                                                                                    |
| Save Login and Password   | You do not need to enter login id and password after logout.                                                                                                    |
| Messages                  |                                                                                                    |
| Vibration                 | Turns on vibration when logged in user receives a message.                                                                                                    |
| Notification              | Turns on to show message delivered.                                                                                                    |
| Default Subject           | Shows subject of the message.                                                                                                    |
| Update                    | Refreshes the message flow every x minute.                                                                                                    |
| Task Overview             |                                                                                                    |
| Status Colour Mode        | SPMS Task Colour or Cabin Status Colour.                                                                                                    |
| Hide AME/SRT Data         | Hides/Shows Special Request or Amenity data in Housekeeping section.                                                                                                  |

### Table 2-1 iCrew Settings

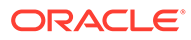

| iCrew Settings         | Description                                                                                                    |
|------------------------|----------------------------------------------------------------------------------------------------|
| Enable Delta Mode      | HK tasks overview information can be<br>delivered in "delta" mode with every<br>automatic / manual HK tasks overview screen<br>refresh, for example, to return only the HK<br>tasks changes based on last refresh data and<br>time, and to save bandwidth where it is<br>required due to network speed / limitations.                                                                     |
|                        | Applies to next web service<br>SearchHouseKeeping method parameter:<br>pdChangeModDate   Date  Last Change Date<br>from the last iCrew refresh.                                                                                                    |
| Offline Mode           |                                                                                                    |
| Synchronization        | Synchronization for the Offline Work Order,<br>Guest Comment, Housekeeping                                                                                                    |
| Log Out                |                                                                                                    |
| Local Idle Time Out    | Log outs after an X minute of idle.                                                                                                    |
| Image Quality          |                                                                                                    |
| Guest                  | Guest photo saved quality.                                                                                                    |
| Other                  | Saves quality of other images such as work order, housekeeping and guest comment.                                                                                                    |
| Signature              | Signature image saved quality.                                                                                                    |
| IMedia                 |                                                                                                    |
| Bar Code Reader        | Barcode reader device.                                                                                                    |
| Credit Card Reader     | Credit card reader device.                                                                                                    |
| Default Printer        |                                                                                                    |
| Full Invoice           | Default printer for guest invoice.                                                                                                    |
| Individual Invoice     | Default printer for guest invoice.                                                                                                    |
| Bill Image             | Default printer for bill image.                                                                                                    |
| Credit Card Receipt    | Default printer for credit card receipt.                                                                                                    |
| Linea Barcode Settings |                                                                                                    |
| Barcode Scan Mode      | To support different available scan mode. For<br>example, the Linea Motion control is to save<br>energy and only turn on the laser where there<br>is a card containing the bar code movement is<br>detected. It is also possible to have the bar<br>code scan always turned ON, and when it is<br>OFF, you must click on Linea or Verifone<br>sleeve bar code scan button to scan a card. |
| Linea Kiosk Mode       | Linea sleeve requires this setting enabled<br>when it works in Kiosk mode. In this mode<br>Linea is always charging by using a different<br>cable (there is a special cable for Linea in<br>Kiosk mode available on market) so it is<br>important for hardware to know.                                                                                                    |

### Table 2-1 (Cont.) iCrew Settings

Gangway

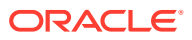

### Table 2-1 (Cont.) iCrew Settings

| Description                                                                               |  |  |
|-------------------------------------------------------------------------------------------|--|--|
| Shows guest details in Gangway.                                                           |  |  |
|                                                                                           |  |  |
| Enables masking for passport number.                                                      |  |  |
| Auto Increment                                                                            |  |  |
| This is used on Work order maintenance to incrementing the WO document number by default. |  |  |
| Work order document No. Auto incremental value shift (normally 1).                        |  |  |
|                                                                                           |  |  |

Creating a Configuration Profile and Web Clip

### **É Apple Configurator 2** File Edit Actions View Account Window Help 🚱 💆 🤶 🖣 100% All Devices New Blueprint ЖΒ · · · ? Help Q Search New Window \C ₩N Prepare Update Back Up Tag Add Blueprints Open.. жо Unsupervised Recovery Open Recent . жі ЖҮ Quick Look Close жw Duplicate **企** 郑 S **Connect Devices**

Figure 2-4 Profile and Web Clip Configuration

- 1. Open Apple Configurator 2 on your machine (MacOS), select File, and click New Profile to create a new profile.
- 2. Once a profile is created, enter the following details in the **General** tab:
  - Name.
  - Identifier This should be unique or different from the profiles you installed on the devices.

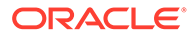

• The remaining fields are optional.

|          | •                                      |         | Untitled — Edited ~                                                                                                    |
|----------|----------------------------------------|---------|----------------------------------------------------------------------------------------------------|
| ٥        | General<br>Mandatory                   | General |                                                                                                    |
| 20       | Restrictions<br>Not configured         |         | Name<br>Display name of the profile - will be shown on the device                                                             |
| P        | Domains<br>Not configured              |         | SmartCrew<br>Identifier                                                                                                    |
| ٢        | Global HTTP Proxy<br>Not configured    |         | Unique profile identifier - installing the profile on devices will<br>replace any installed profiles with the same identifier |
| 9        | DNS Proxy<br>Not configured            |         | Organization<br>Name of the organization which created the profile                                                            |
| 2        | Content Filter                         |         | [opticeal]                                                                                                    |
| -1       | Certificates                           |         | Description<br>Brief explanation of the contents or purpose of the profile                                                    |
| -        | Not configured                         |         | [opticoal]                                                                                                    |
| P        | Passcode<br>Not configured             |         |                                                                                                    |
| (î;      | WI-FI<br>Not configured                |         | Consent Message<br>A message that will be displayed during profile installation                                               |
|          | VPN<br>Not configured                  |         | (optional)                                                                                                    |
| <b>"</b> | AirPlay<br>Not configured              |         |                                                                                                    |
| -        | AirPlay Security<br>Not configured     |         | Security<br>Controls when the profile can be removed<br>Always                                                                |
| -        | AirPrint<br>Not configured             |         | Automatically Remove Profile Settings for automatic profile removal                                                           |
| ⇔        | Calendar<br>Not configured             |         | Never                                                                                                    |
| 3        | Subscribed Calendars<br>Not configured |         |                                                                                                    |
| 4        | Contacts<br>Not configured             |         |                                                                                                    |
| 3        | Exchange ActiveSync<br>Not configured  |         |                                                                                                    |
| 2        | Google Account                         |         |                                                                                                    |

Figure 2-5 Profile ID in General Setting Page

3. If you are using a secure connection (https), select your **root certificate**. This will be installed on the device along with your profile.

| •                   | •                                      | Unt       | titled — Edited ~                                                                                                    |  |
|---------------------|----------------------------------------|-----------|----------------------------------------------------------------------------------------------------|--|
| <b>S</b> 2          | Not configured                         |           |                                                                                                    |  |
|                     | Global HTTP Proxy<br>Not configured    |           |                                                                                                    |  |
| <b>S</b>            | DNS Proxy<br>Not configured            |           |                                                                                                    |  |
|                     | Content Filter<br>Not configured       |           |                                                                                                    |  |
| Cooplease<br>Shader | Certificates<br>Not configured         |           |                                                                                                    |  |
| P                   | Passcode<br>Not configured             |           |                                                                                                    |  |
| (((+                | Wi-Fi<br>Not configured                |           |                                                                                                    |  |
|                     | VPN<br>Not configured                  | Sta<br>Ga | Certificates                                                                                                    |  |
|                     | AirPlay<br>Not configured              |           | Use this section to specify the PKCS1 and PKCS12<br>certificates you want to install on the device. Add your<br>corporate certificate, and other certificates necessary to |  |
| 4                   | AirPlay Security<br>Not configured     |           | authenticate the device's access to your network.                                                                                                    |  |
| =                   | AirPrint<br>Not configured             |           | Configure                                                                                                    |  |
| ↔                   | Calendar<br>Not configured             |           |                                                                                                    |  |
| R                   | Subscribed Calendars<br>Not configured |           |                                                                                                    |  |
| ∎@                  | Contacts<br>Not configured             |           |                                                                                                    |  |
| E                   | Exchange ActiveSync<br>Not configured  |           |                                                                                                    |  |
| G                   | Google Account<br>Not configured       |           |                                                                                                    |  |
| @                   | LDAP<br>Not configured                 |           |                                                                                                    |  |
|                     | Mail<br>Not configured                 |           |                                                                                                    |  |

Figure 2-6 Certificate Configuration Page

4. To configure, scroll down and select **Web Clips**.

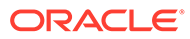

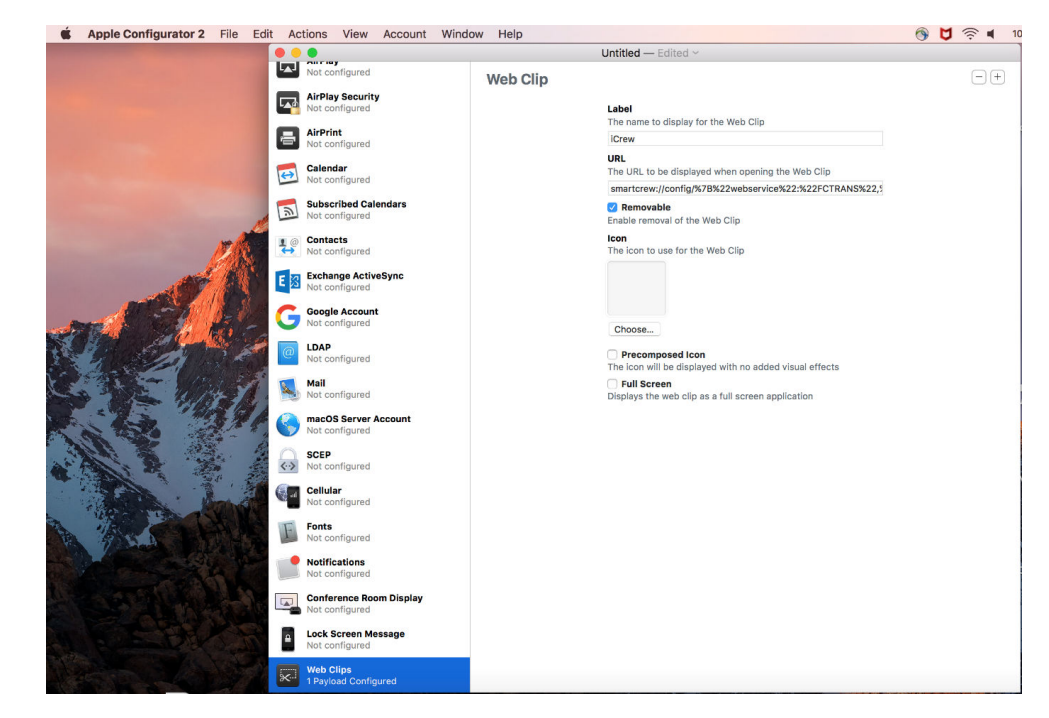

Figure 2-7 Web Clip Configuration

- 5. Enter the following details in the Web Clips tab.
  - Label Enter the display name for the Web clip.
  - **URL** Enter the services endpoint URL of your SPMS server. Use the URL in the format shown below:

```
smartcrew://config/
%7B%22webservice%22:%22FCTRANS%22,%22url%22:%22http://
example.com/FCTransactionsService/
FCTransactionsService.asmx%22%7D
```

Replace "example.com" in the highlighted URL part with your actual server name or the IP of the IIS Server. If you are on SPMS 8, replace 'FC' with 'OHC' according to the web service name of that version (only in the highlighted part, 2x). If you use a secure connection and have added your certificate earlier in the process, replace http with https.

6. When you are done with the changes, save your file.

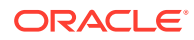

## 3 Guest Services

The Guest Services screen hosts functions such as Guest Lookup, Group Lookup, Check-In Services, Guest Comments, and Add-on Apps.

Navigation Keys in Guest Services

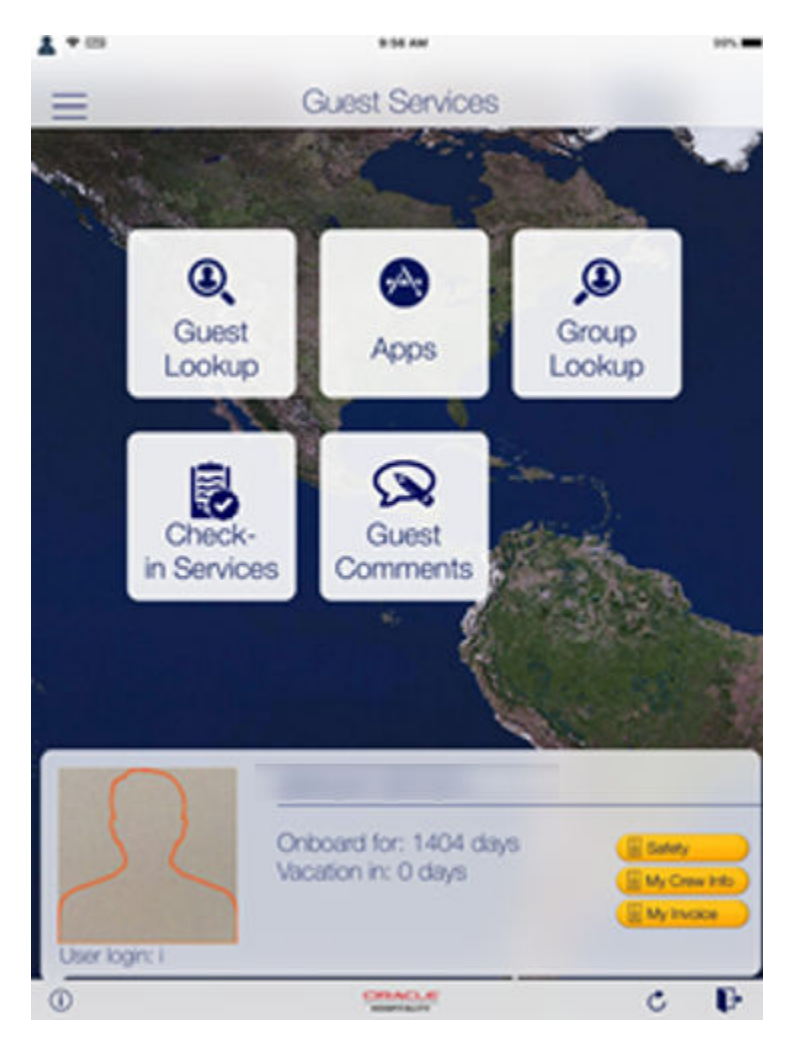

Figure 3-1 Navigation Keys

### Table 3-1 Navigation Icon

| Icon | Function              |
|------|-----------------------|
| =    | Opens the menu panel. |

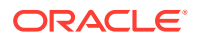

| lcon | Function                                              |
|------|-------------------------------------------------------|
| 3    | Displays the information of user currently logged in. |
| c    | Refreshes and downloads the new cache.                |
| Ð    | Logout from the current session.                      |

Table 3-1 (Cont.) Navigation Icon

### **Guest Lookup**

The **Guest Lookup** function allows you to look up guest information by scanning the Set Sail Pass or by searching for a cabin number, name, or booking number.

- 1. In the **Home** screen, press the **Guest Lookup** button.
- 2. In the bottom of the Guest Lookup screen, select the type of guest to search.
- **3.** To search guests using a bar code scanner, press the **Scan** button. This also enables the camera function.
- 4. To search by name, cabin number, or booking number, enter the **information** on the Search bar and press the **Search** button on the keyboard.
- 5. Use the Advanced button to search by Embarkation Date, Cabin Category, Nationality, VIP Status, or Loyalty Status.

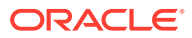

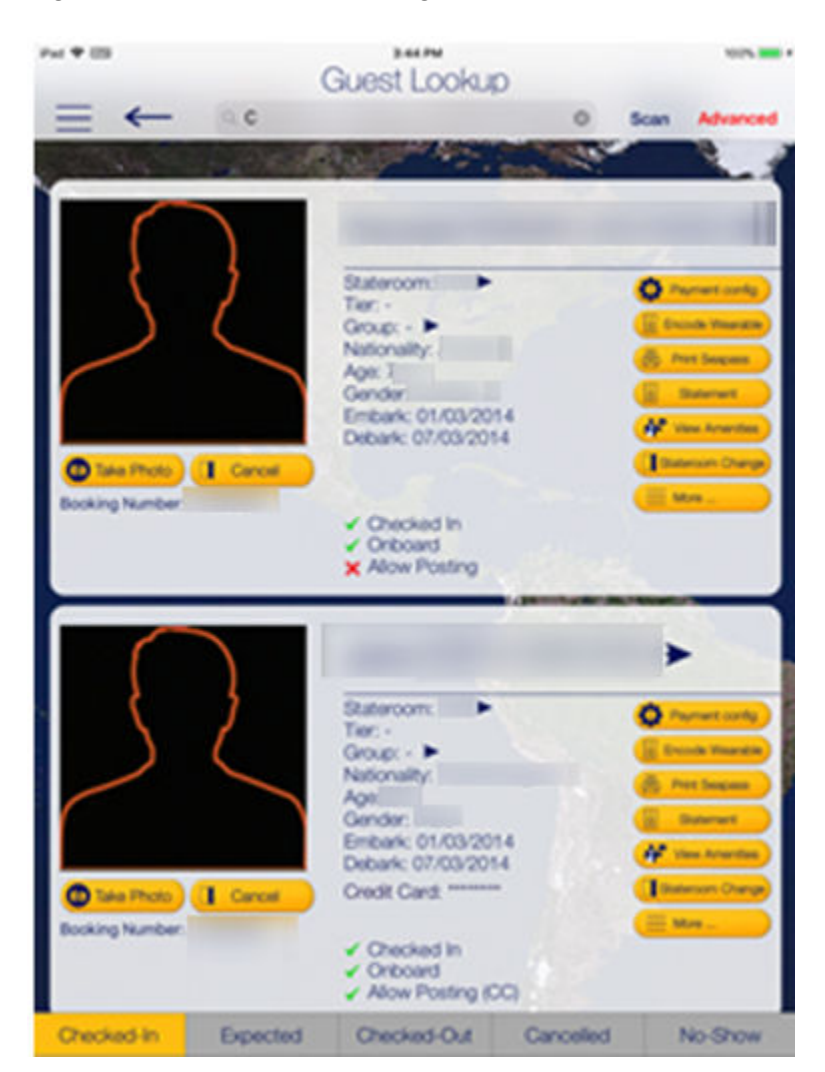

### Figure 3-2 Search Results Page

6. Select a name to open the **Guest Details** screen. To edit the information, tap or slide to the right of the selected field, and press the **Edit** button.

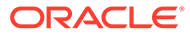

| Put # 00                     | 357.04         | 10/16      |
|------------------------------|----------------|------------|
| ≡ ← Gue                      | st Details     | Save       |
|                              | Embark         | 01/03/2014 |
| Camera                       | Debark         |            |
| Checked-in<br>Onboard        | Edit           | Debarkat   |
| Cruise invoice to be emailed | Stateroor      | n          |
|                              | Booking#       |            |
| Al<br>Mr.                    | Guest ID       |            |
| Birthdate                    | Guest Folio N  | lo         |
| Gender                       | VIP Status     |            |
| Nationality                  | Account Type   |            |
| Passport                     | Classification | ACL.       |
| Address                      | Group          |            |
| Temporary                    | Lovalty        |            |
| Emergency                    | Booking Ager   | ncy        |

Figure 3-3 Guest Details Page

- 7. Select or enter the new information and press Done.
- 8. Press the **Save** button to save the information and return to the previous screen.
- 9. To delete or clear the field information from the Guest Details screen:
  - Slide to the left and then press the **Delete** button.
  - Tab on the big X on the top left in the **Edit** screen to clear the field.
  - Use the keyboard Back button on direct edit fields.

### **Editing Guest Information**

- **1.** Repeat steps 1 to 5 of Guest Lookup.
- 2. In the **Guest Lookup** list, select from the options on the right, for example **Payment Config**.
- 3. To add an item, press the "+" symbol next to the button.
- 4. To delete an item, press and slide to the left until you see the **Delete** button.

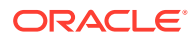

### Invoice Statement/Adding a Posting

Figure 3-4 Statement Page

| Pad T                  | TO DE AM                 |                     | 426.80       |
|------------------------|--------------------------|---------------------|--------------|
| $\rightarrow \equiv$   | Statem                   | ent                 | Print/E-Mail |
| + Payment              | oom.207                  | Daily Oredit Limit: | 100.00 +     |
| THE REAL PROPERTY OF   |                          |                     |              |
| Invoice Invoice<br>1 3 | Invoice Quest<br>4 Folio | Hde No-Prints       | voice 2      |
| Cash                   | Topuk/Atan               | es 01/03/2014       | -0.00>       |
| Cash                   | Topuk/Atan               | as 05/01/2018       | -10.00 >     |
| POS Recepton           | Topuk/Atan               | as 05/01/2018       | 5.00>        |
| Invoice 3              | Cash Payr                | nents               | 0.00         |
| Invoice 4              | Cash Payr                | nents               | 0.00         |
| Package                |                          |                     | 0.00         |
|                        |                          |                     |              |
| Total Invoice          |                          |                     | 5.00         |
| Total Payments         |                          |                     | 10.00 >      |
| Balance                |                          |                     | -10.00       |

- 1. Repeat steps 1 to 5 of Guest Lookup.
- 2. In the Guest Lookup list, press the Invoice Statement button.
- 3. On the **Statement** screen, press **Payment** to add a payment or **Posting** to post a charge.
- 4. Select the **payment method** and the **invoice**, and then insert the amount and press **Pay**, or **Pay & Print**, or **Post to Account** depending on the selection in step 3.
- 5. To move a payment/posting to another invoice, view the guest folio or hide the posting from printing, press and slide to the right, and **select the invoice to move to**.
- 6. Press the arrow next to the invoice to expand the invoice details.
- 7. Select Print/E-mail to print or email.

#### Adding Luggage Tag

- 1. Repeat steps 1 to 5 of Guest Lookup.
- 2. In the **Guest Lookup** list, select **Luggage** from the Services option on the right.
- 3. Select the luggage tag filter and press Tracking Info or History to view luggage status.
- 4. Press Add new luggage to scan or input a new tag ID manually.

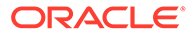

### **Group Lookup**

- 1. On the Home screen, press the Group Lookup button.
- 2. In the **Guest Lookup** screen, at the bottom, select the **type of group status** such as Checked In, Expected, Checked Out or All.
- 3. In the search bar, enter the group name or ID.
- 4. To view the group information, select the group name from the result list.
- Press the Group Name on the Group Information screen to display the cruise details.
- 6. Press the **Group Members** option to display the member names and the cabin numbers.
- 7. Select a **member name** or **cabin number** to display the booking and personal information.
- 8. Press Edit at the Information screen to edit the booking information.
- 9. To view other information such as Group Discount, Group Routing and Group Invoice, select the **option** in the **More Information** section.

### **Check-In Services**

**Check-In Services** provides features such as Check-In, Template Overview, Statistic Overview, and Group Information.

### Check-In

You can search for guest reservations, update guest information, take a guest photo, and check in the guest by using the **Check-In Services** features.

- 1. On the Home screen, press the Check-in Services button.
- 2. In the Check-in Services, Mobile Check-In section, select Check-in.
- 3. Select the check in status to display. For example, Embark Today or Expected.
- Insert a name into the search bar and press the Search button on the keyboard, or use the Advanced button to search using the Embarkation Date, Cabin Category, Nationality, VIP Status, or Loyalty Status.
- 5. Press the **Start Wizard** to check in using the wizard mode. To use the wizard mode, you must select a guest or multiple guests before proceeding.
- 6. In the Wizard Step 1 Immigration screen, press the +Scan Document to scan travel document. This starts the camera function for scanning.

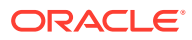

| Pad 🜩           | Bit Wizard Step | игрм 97% —<br>1 - Immigration <mark>— х</mark> |
|-----------------|-----------------|------------------------------------------------|
| Immigration     | Visa / Address  | Onboard Account Finish                         |
| + Scan Docu     | iment           | O Exclude from Quick Billing Printing          |
| First Name      |                 | Birth Cert. State                              |
| Middle Name     |                 | Photo Id Type                                  |
| Last Name       | 100.040         | Photo Id State                                 |
| Gender          |                 | Country of Birth                               |
| Date of Birth   |                 | Country<br>of Residence                        |
| Nationality     |                 | Emergency Contact<br>Copy to all               |
| Document Type   | PASSPORT        | Emergency Name Test                            |
| Document Nr.    |                 | Emergency Phone                                |
| Expiration Date |                 | Ship E-mail                                    |

### Figure 3-5 Wizard Step 1

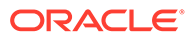

| Pad 🕈              | Wizard Step          | 1:24 AM<br>2 - Visa/Address | 92%                 |
|--------------------|----------------------|-----------------------------|---------------------|
| Immigration        | Visa/Address         | Onboard Account             | Finish              |
|                    | Take Photo           |                             |                     |
| Visa               |                      |                             |                     |
| Visa Type          |                      |                             |                     |
| Other Information  |                      |                             |                     |
| Additional Informa | ation                |                             |                     |
|                    |                      | O Copy address to a         | all selected guests |
| Post Debark 0      | Guest Address (temp) | Guest Home                  | Address             |
| Is                 | this guest departing | the US within 8 hours?      |                     |
| Address 1          |                      |                             | Address 1           |
| Address 2          |                      |                             |                     |
| City               |                      |                             | City                |
| State              |                      |                             | California          |
| ZIP Code           |                      |                             | 90100               |

### Figure 3-6 Wizard Step 2

| iPad ♥<br>← Wi2         | zard Step 3                 | 2:52 PM<br>- Onboard               | Account                                      | 93%             |
|-------------------------|-----------------------------|------------------------------------|----------------------------------------------|-----------------|
| Immigration Vi          | sa/Address<br><b>〈</b> Back | Onboar<br>Credit (                 | d Account F<br>Card Details                  | inish           |
| 3                       | Card Own                    | er                                 | 00/00                                        | 123             |
| (@ Take F               | By signing charges to       | the below, you a<br>your account w | agree to settle all t<br>ith your Credit Car | balance accrued |
| + Add Credit (          |                             | $\square$                          | 1                                            | ×               |
| Credit C                | /                           | L                                  |                                              |                 |
| Invoice 1               | Invoice                     | 1 Invoice 2                        | Invoice 3                                    | Invoice 4       |
| Payment F<br>+ Pays For | 5                           | Save                               | <b></b> ■Save                                | & Print         |
| + Paid By               |                             |                                    |                                              |                 |
|                         |                             |                                    |                                              |                 |
|                         |                             |                                    |                                              |                 |
|                         |                             |                                    |                                              |                 |

Figure 3-7 Wizard Step 3

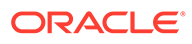

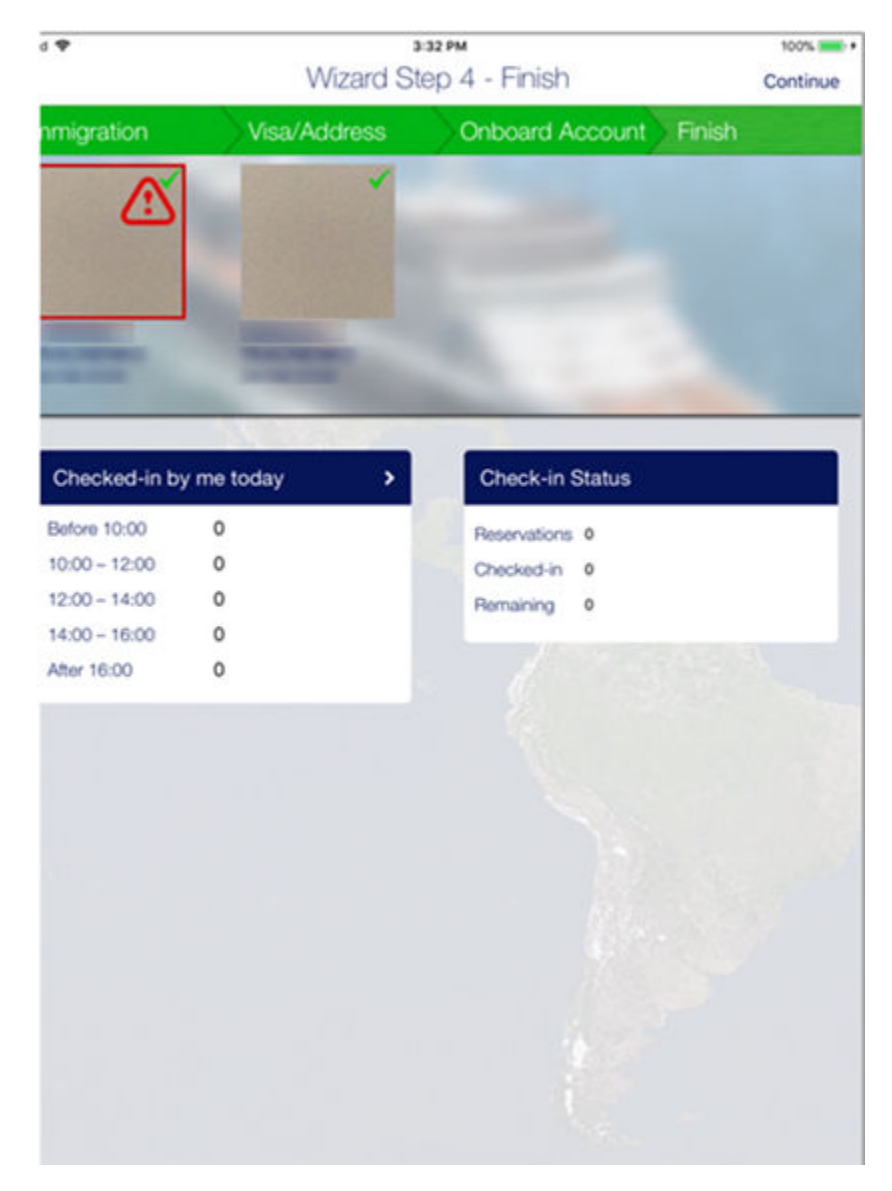

### Figure 3-8 Wizard Step 4

- **7.** Before navigating to the next screen, ensure the mandatory fields highlighted in pink contain valid information.
- 8. Press the Visa/Address tab to go to the next screen and enter the necessary information.
- 9. Press Onboard Account to add the payment information by pressing the +Add Credit Card, enter the credit card details, and press Save.
- Press +Pays For or +Paid By to add a routing instruction. Select the guest and press Save.
- **11.** Press the **Take Photo** button to take a new photo.
- **12.** Press the **Finish** button to complete the registration, and press the **Continue** button to exit the wizard.

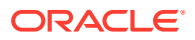

### Mobile Template Overview

The **Mobile Template Overview** enables you to add a new template and defines the mandatory fields used in each form.

| iPad 🗢                 |                                                                                    | 3:55 PM  | 100% 📖                         |
|------------------------|------------------------------------------------------------------------------------|----------|--------------------------------|
| ←                      | _                                                                                  | Template | Reorder Save                   |
| + Ne                   | ew Template Group                                                                  |          | + New Sub Group                |
| Tem                    | nplate                                                                             |          |                                |
| Quid                   | k Check In                                                                         |          |                                |
| Valio                  | d for users:                                                                       |          | ALL >                          |
| 1                      | Guest photo                                                                        |          |                                |
| Selec<br>Custo<br>Drag | t to hide/read-only/update<br>omize field name<br>and drop to change field sorting |          | Mandatory ON<br>Optionally OFF |
| Not                    | Assigned                                                                           |          |                                |
| B                      | Name on Card                                                                       |          | ONCE PER CABIN                 |
|                        | Credit Card No                                                                     |          |                                |
|                        | DCC                                                                                |          | $\bigcirc$                     |
| B                      | Exp Date                                                                           |          | $\bigcirc$                     |
|                        | BoardCard No                                                                       |          | $\bigcirc$                     |
| B                      | Cabin                                                                              |          | $\bigcirc$                     |
| B                      | Debarkation Est                                                                    |          |                                |
| B                      | Debarkation Port                                                                   |          | $\bigcirc$                     |
| B                      | Embarkation Est                                                                    |          |                                |
| B                      | Embarkation Port                                                                   |          |                                |
| B                      | Guest Type                                                                         |          | $\bigcirc$                     |
| B                      | Other BoardCard No                                                                 |          | $\bigcirc$                     |
| B                      | Status                                                                             |          | $\bigcirc$                     |

Figure 3-9 Mobile Template

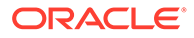

- 1. On the Home screen, press the Check-in Services button.
- 2. In the Check-in Services, Mobile Check-In section, select Mobile template overview.
- 3. On the **Template Overview** screen, press the "+" to add a new template.
- 4. Insert a template name under Template.
- 5. On the field name, slide to enable the field as mandatory.
- 6. Press the **Reorder** to navigate to the **Reorder** screen, which allows you to arrange the fields shown in the **Wizard** screen.
- 7. Press Save.

### **Statistic Overview**

The **Statistic Overview** displays the Check-In Status, Check-Out Status, Check-In Statistic, and Transit Guest.

- **Check-in Status:** Displays the number of reservations, actual checked-in and remaining check in.
- **Check-out Status:** Displays the number of expected check out, actual check out, and remaining to check out for the day.
- Check-in Statistic: Displays the statistic of check-in.
- Transit Guest Overview: Lists the guests that are in transit from current cruise to the next.

### **Group Status**

This section displays the number of expected and actual check-ins for the group.

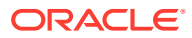

| iPad 🗢 🖙                 | 2:12 PM                                  |                                                                                                    |            | 53% 🔳 🔸   |
|--------------------------|------------------------------------------|----------------------------------------------------------------------------------------------------|------------|-----------|
| $\equiv \leftarrow$      | Check-in Ser                             | vices                                                                                                    |            |           |
|                          | 1. 1. 1. 1. 1. 1. 1. 1. 1. 1. 1. 1. 1. 1 | 100 - 100 - 100 - 100 - 100 - 100 - 100 - 100 - 100 - 100 - 100 - 100 - 100 - 100 - 100 - 100 - 100 - 100 - 100 | 100        | 12 2      |
| Mobile Check-in          |                                          |                                                                                                    |            |           |
| Check-in                 |                                          |                                                                                                    |            | >         |
| Mobile template overview |                                          |                                                                                                    |            | >         |
|                          | 22                                       |                                                                                                    |            |           |
| Statistics/Overview      |                                          |                                                                                                    |            |           |
| Check-in Status          |                                          |                                                                                                    |            | >         |
| Check-out Status         |                                          |                                                                                                    |            | >         |
| Check-in Statistics      |                                          |                                                                                                    |            | 1         |
| Transit Guest Overview   | G                                        | aroup Stat                                                                                                    | lus        |           |
|                          | Embarkation Date: 01/09                  | /2015                                                                                                    |            |           |
| Group Information        | Group name                               | Expected                                                                                                    | Checked-in | Remaining |
| Group Status             |                                          | 3                                                                                                    | 0          | 3         |
|                          |                                          |                                                                                                    |            |           |
|                          |                                          |                                                                                                    |            |           |
|                          |                                          |                                                                                                    |            |           |
|                          |                                          |                                                                                                    |            |           |
|                          | Current date: 11/01/2018,                | , 2:07 PM                                                                                                    |            |           |
|                          |                                          |                                                                                                    |            |           |
|                          |                                          |                                                                                                    |            |           |
|                          |                                          |                                                                                                    |            |           |
|                          |                                          |                                                                                                    |            |           |
|                          |                                          |                                                                                                    |            |           |
|                          |                                          |                                                                                                    |            |           |

Figure 3-10 Group Information/Status

### **Guest Complaints/Comments**

**Guest Complaints/Comments** provides an overview of a number of comments resolved and yet to be resolved, and enables adding a new comment.

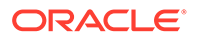

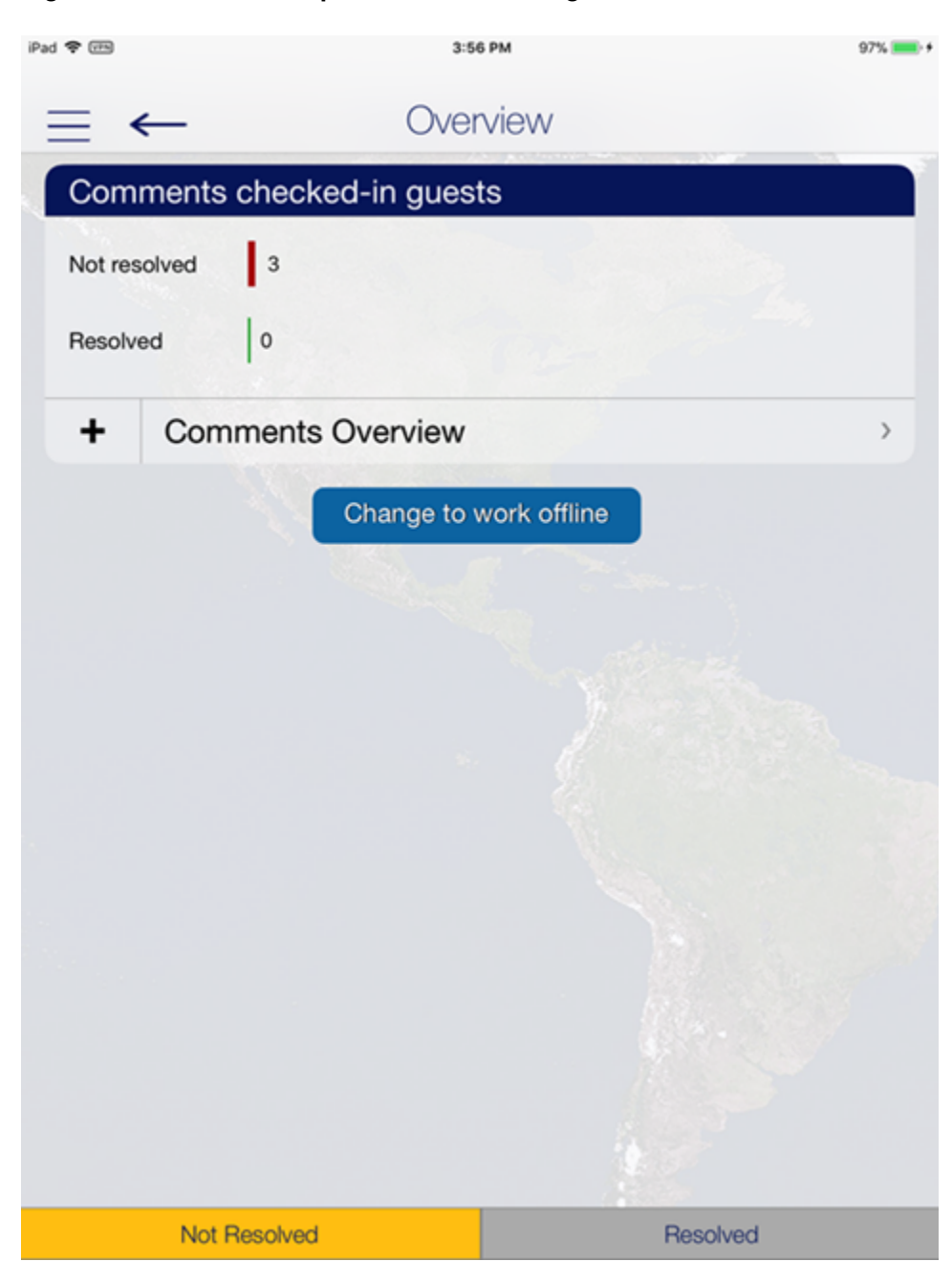

Figure 3-11 Guest Complaint/Comments Page

- 1. On the **Comments** screen, press the **Comments Overview** button.
- 2. Press "+" besides the Add New Comment button to start the wizard.
- 3. On the **Guest Selection** screen, search the guest from the **Search Guest** option and then press **Save**.
- 4. Select the Comment criteria from the **Comment for** section and press **2.Comment**.
- 5. Select the **Comment Code** and **Comment Category** from the menu and press **3.Details**.

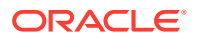

- 6. Select an **option** when you are prompted to overwrite the description with the default text.
- 7. Enter the description and remarks in the field provided, press **Return** on the keyboard and select tab **3.Details**.
- 8. On the Details + Finish screen, select the report type, urgency, sensitivity, need to resolve by, and department involved from the options list.
- 9. Insert the reported by, cost, and external code if any.
- **10.** Press **Finish** to complete the comment.

### **Advanced Search**

The **Advanced Search** function searches for comments based on the criteria entered.

- 1. On the Comments Overview screen, press Advanced.
- 2. Select the **search criteria** from the available options and then press **Search**.
- 3. The comment summary appears on the **Comment Overview** screen. Select the **comment**to expand the view.

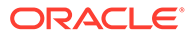

|                                                                                                    | Overview                                        |   | 97% 🚃    |
|----------------------------------------------------------------------------------------------------|-------------------------------------------------|---|----------|
| 📃 🔶 Q. Sear                                                                                                    | rch                                             | + | Advanced |
|                                                                                                    |                                                 |   |          |
| Comment: HK (Not resolved)                                                                                                    |                                                 |   |          |
| Inserted: 29/12/2017 by: i                                                                                                    | Guest:                                          |   | ~        |
| Housekeeping<br>Complaint<br>(null)                                                                                                    |                                                 |   |          |
| > Comment Details                                                                                                    |                                                 |   |          |
| Guest: Cabin:                                                                                                    |                                                 |   |          |
| Department Name: no departm                                                                                                    | nent                                            |   |          |
| Resolution EXC005                                                                                                    |                                                 |   |          |
| > Inserted: 29/12/2017 by i                                                                                                    |                                                 |   |          |
| 100103-2010201109.1                                                                                                    |                                                 |   |          |
| A complimentary of free lunch t                                                                                                    | for passenger.                                  |   |          |
|                                                                                                    | in hunder der                                   |   |          |
| + Add New Sub-C                                                                                                    | comment                                         |   |          |
| + Add New Sub-C<br>Comment: BAR (Not resolved)                                                                                                    | comment                                         |   |          |
| + Add New Sub-C<br>Comment: BAR (Not resolved)<br>Inserted: 28/12/2017 by: I                                                                                                    | comment<br>Guest:                               |   | >        |
| + Add New Sub-C<br>Comment: BAR (Not resolved)<br>Inserted: 28/12/2017 by: I<br>Bar<br>Compliment<br>(null)                                                                                   | Comment<br>Guest:<br>Cabin:                     |   | >        |
| + Add New Sub-C<br>Comment: BAR (Not resolved)<br>Inserted: 28/12/2017 by: i<br>Bar<br>Compliment<br>(null)                                                                                   | comment<br>Guest:<br>Cabin:                     |   | >        |
| + Add New Sub-C<br>Comment: BAR (Not resolved)<br>Inserted: 28/12/2017 by: I<br>Bar<br>Compliment<br>(null)<br>Comment: BAR (Not resolved)                                                    | Comment<br>Guest:<br>Cabin:                     |   | >        |
| + Add New Sub-C<br>Comment: BAR (Not resolved)<br>Inserted: 28/12/2017 by: I<br>Bar<br>Compliment<br>(null)<br>Comment: BAR (Not resolved)<br>Inserted: 28/12/2017 by: I                      | Guest:<br>Guest:                                |   | >        |
| + Add New Sub-C<br>Comment: BAR (Not resolved)<br>Inserted: 28/12/2017 by: I<br>Bar<br>Compliment<br>(null)<br>Comment: BAR (Not resolved)<br>Inserted: 28/12/2017 by: I<br>Bar               | Guest:<br>Cabin:                                |   | >        |
| + Add New Sub-C<br>Comment: BAR (Not resolved)<br>Inserted: 28/12/2017 by: I<br>Bar<br>Compliment<br>(null)<br>Comment: BAR (Not resolved)<br>Inserted: 28/12/2017 by: I<br>Bar<br>Compliment | Comment<br>Guest:<br>Cabin:<br>Guest:<br>Cabin: |   | >        |

### Figure 3-12 Guest Comment Overview

- 4. In the expanded view, press **Comment Details to** open the Guest COmment form. Press **Edit** to edit the comment.
- 5. To add a resolution, press Add Resolution.
- 6. Press **Save** to save the change and exit from the comment.

## 4 Housekeeping

The cabin tasks are setup and administrated in the SPMS Housekeeping module. The Housekeeping screen provides an overview of the cabin task, cabin/location management, items delivery, and cabin reservation forecast.

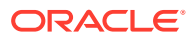

| iPad 🗢 🖽                                       | 3:15 PM                | 96% 📖 🕈  |
|------------------------------------------------|------------------------|----------|
| $\rightarrow \equiv$                           | Housekeeping           | Advanced |
| Tasks Status<br>Pending Tasks<br>Started Tasks | 8                      |          |
| Amenities<br>Special Requests                  |                        |          |
| (+) lasks                                      | Overview               | >        |
| Cabin/Location                                 | Management             | >        |
| Extras (Item Deli<br>Cabin Reservatio          | very)<br>on Forecast   | ><br>>   |
|                                                | Change to work offline |          |

Figure 4-1 Housekeeping Overview

### Housekeeping Task Status

The **Tasks Status** section not only lists the number of pending or started tasks, it also shows the number of **Amenities** and **Special requests**. Press the **Task Overview** button to list the Cabin/Location task and the number pending or in progress tasks.

At the bottom of the screen, select the task status. Below are the color code for each task:

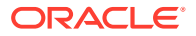

- **Green:** Completed task
- Yellow: Pending Task
- Red: Pending Task Crash Cabin

| Pad 🗢 🕬                                       | 3:2                                    | 9 PM                              | 99% 👝 🕯                |
|-----------------------------------------------|----------------------------------------|-----------------------------------|------------------------|
| $\rightarrow \equiv$                          | Stateroom                              | Location                          | Advanced               |
| Q. Search Cabin                               |                                        |                                   |                        |
| wing the second                               |                                        |                                   |                        |
| FRO,TRD,BOO,BNN,AES,BGO<br>202<br>SEC 2.2 DK2 | OD<br>L2                               | BGO,FRO,TRD<br>204<br>SEC 2.2 DK2 | VD<br>L2<br>LINEN      |
|                                               | 4 pending<br>1 started<br>12 completed |                                   | 4 pending<br>1 started |
| BNN,5KN,0KD,BJF,MEH,T08,5VJ,                  |                                        | SKN,OXD,FR0,TRD,RVK,BNN,AES,      |                        |
| 206                                           | L2                                     | 208                               | L2                     |
| SEC 2.2 DK2                                   | LINEN                                  | SEC 2.2 DK2                       | LINEN                  |
| SKN - RVK                                     | 36 pending                             | FRO - BOO                         | 23 pending             |
|                                               |                                        |                                   |                        |
| FRO,MOL,TRD,BOO                               |                                        | FRO,TRD                           |                        |
| 210                                           | L2                                     | 212                               | L2                     |
| SEC 2.2 DK2                                   | LINEN                                  | SEC 2.2 DK2                       | LINEN                  |
|                                               | 9 pending                              |                                   | 6 pending              |
| BOO SKN OVD BUE MEN TOS HED.                  |                                        | SKN OKD EPO TPD                   |                        |
| 21/                                           | 12                                     | 215                               | 13                     |
| 214                                           | LINEN                                  | 215                               | LINEN                  |
| SEC 2.2 DK2                                   | 17 pending                             | SEC 2.2 DK2                       | 14 pending             |
|                                               | 17 penning                             |                                   | re perioding           |
|                                               |                                        |                                   |                        |
| BAN, SKH, OKD, KKN, MEH, TOS, BOO             | OD                                     | BNN, SKN, OKD, KKN, MEH, TOS, BOO | VD                     |
| 216                                           | L2                                     | 217                               | L3                     |
| SEC 2.2 DK2                                   | LINEN                                  | SEC 2.2 DK2                       | LINEN                  |
|                                               | 27 pending                             |                                   | 23 pending             |
| BUN SKN OKD AFE EDG TAD                       |                                        | TOS BAN SKN OKD ARE FROM THE      |                        |
| 210                                           | OD                                     | 210                               | OD                     |
| 210                                           | LZ                                     | 219                               | LINEN                  |
| SEC 2.2 DK2                                   | 21 panding                             | SEC 2.2 DK2                       | 25 pending             |
| 6 SRT                                         | 21 pending                             | NES - TRU                         | 25 pending             |
| Pending                                       | Started                                | Completed                         | All                    |
| Estimated time: 2021 minute                   | s                                      |                                   |                        |

### Figure 4-2 Housekeeping Task

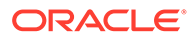

- Selecting the **cabin/location** displays all tasks for the cabin/location.
- Pressing the **All Done** button sets the task(s) as complete.
- To view the cabin details or items/requests assigned to the selected cabin, navigate to the **Details, Items** or **Workorders** tab.

### Housekeeping Workorders

When selecting the **Workorders** tab, from the **Cabin Overview** screen, the system returns a list of workorders entered through the Maintenance function.

- Press the right angle arrow of the department name to display the result list by Workgroup or you use the Advanced option to narrow down your search.
- Selecting the workorder tasks opens the Work Order Details screen and enables you to edit the information.

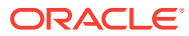

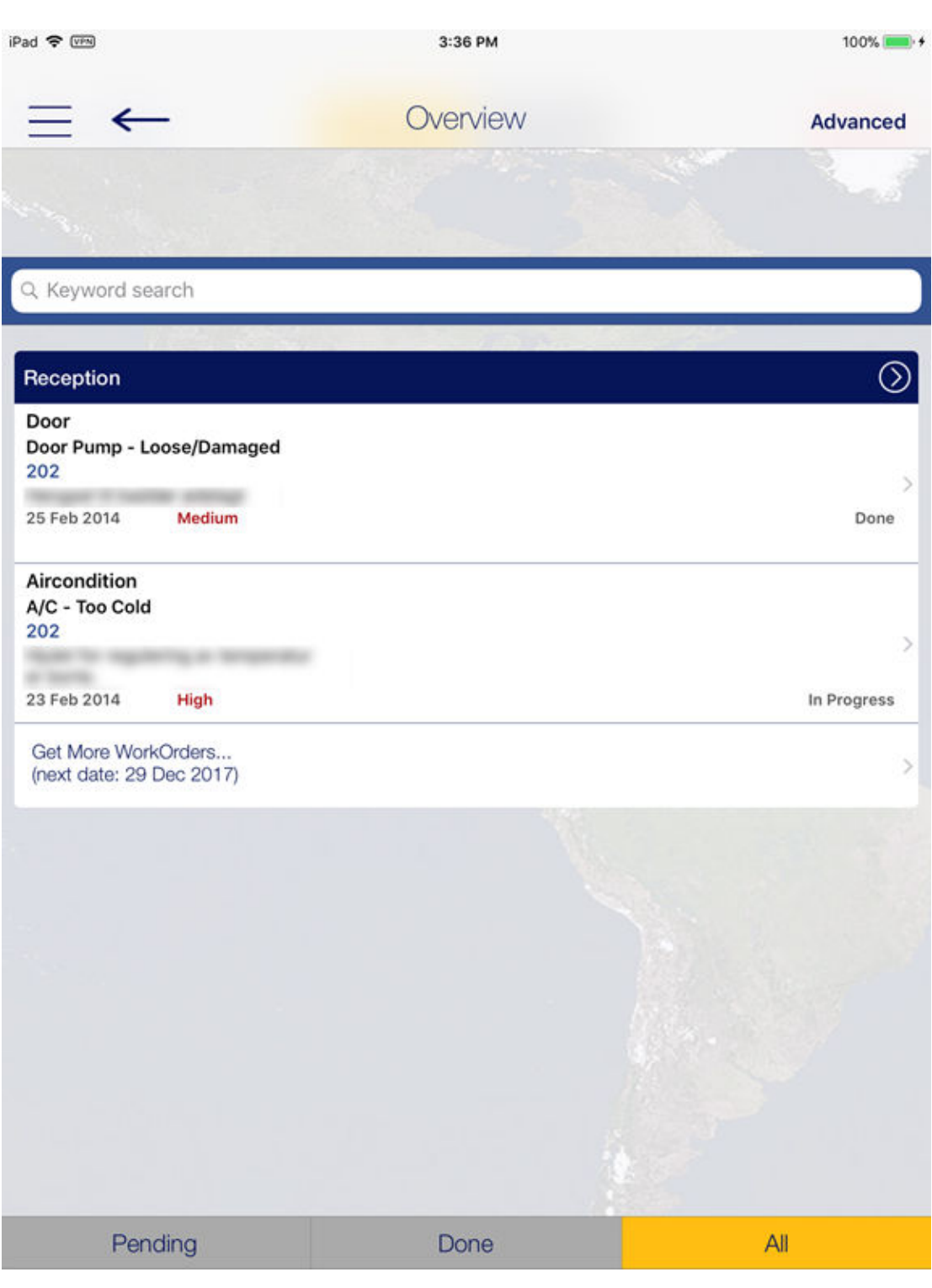

Figure 4-3 Housekeeping Workorder Overview

### **Cabin/Location Management**

The Cabin/Location Management function provides an overview of the Cabin/Location tasks and enables you to add a new Housekeeping Task.

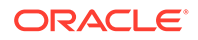

### Cabin Task

The Cabin Task function in Cabin Overview function is the same as the Task Status in Task Overview screen.

### **Location Overview**

The Location Overview provides a location overview for of all HK Tasks and Work orders. For more information, see Housekeeping.

New Housekeeping Task

### Figure 4-4 New Housekeeping Tas

| Diverview       Tasks       Task       Bad smell in cabin       Cabin or Location<br>are mandatory       Location       Task Comments       Port           |
|----------------------------------------------------------------------------------------------------|
| Cancel     New HK Task     Save       Task     Bad smell in cabin       • Cabin or Location<br>are mandatory     • Location       Task Comments     • Port |
| Cancel     New HK Task     Save       Task     Bad smell in cabin       Cabin or Location<br>are mandatory     Location       Task Comments     Port       |
| Task     Bad smell in cabin       Cabin or Location are mandatory        Location        Task Comments        Port                                         |
| Cabin or Location<br>are mandatory  Location  Task Comments  Port                                                                                          |
| Location Task Comments Port                                                                                                    |
| Task Comments Port                                                                                                    |
| Port                                                                                                    |
|                                                                                                    |
| Task Date 02/01/18                                                                                                    |
| Assign to<br>Crew Number                                                                                                    |
| Task Status Pending                                                                                                    |

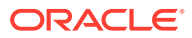

- 1. On the Cabin Management screen, select New Housekeeping Task.
- 2. Enter all the required information in the **New HK Task** screen. The fields marked with a red dot are mandatory.
- 3. Press Save to add the new task.

### Extras (Item Delivery)

The Item Delivery screen shows the number of Amenities and Special Requests that are not yet delivered and allows new items to be added as well.

### Adding an amenity

- 1. On the **Item Delivery** screen, press the "+" button on the left of the Amenity Search and enter the **Cabin/Name** in the Search Account screen.
- 2. Select the account from the result screen and press Save.
- On the New Amenity screen, enter the amenity item name and code, quantity, description, description, and comment. Scroll down the screen to add more information such as sender, message, delivery date/time, and others.
- 4. Press Save to save the information.

#### Searching for an amenity

- 1. On the Item Delivery screen, press the Amenity Search.
- 2. On the **Amenity Status** screen, select the delivery status from the bottom of the screen or use the Advanced option to narrow down the search.
- 3. Select an account from the result screen to open the request form and press **Edit** to make changes to the amenity.
- 4. To change the request status to delivered, press the red "X" button.
- 5. Press Save to save the information.

#### Adding a Request

- 1. On the **Item Delivery** screen, press the "+" button of the Special Request Search and enter the **Cabin/Name** in the **Search Account** screen.
- 2. Select the **account** from the result screen and press **Save**.
- 3. On the New Request screen, enter the division, special request item name and code, quantity, descriptionn and delivery date/time.
- 4. Press the **Save** button to save the information.

#### **Setting Special Request as Delivered**

- 1. On the Item Delivery screen, press the Special Requests Search.
- 2. On the **Request Status** screen, select the **delivery status** from the bottom of the screen or use the **Advanced** option to narrow down the search.
- Select the account from the result screen to open the request screen and press Edit to make changes to the request.
- 4. To change the request status to delivered, press the red "X" button.
- 5. Press Save to save the information.

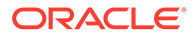

## 5 Security

The **Security** function provides a status count of the number of passengers onboard, allows you to scan the board card and change a passenger onboard status.

### **Onboard Status Count**

Use the Security function to provide a status count of the number of passengers onboard.

### Scan Onboard Card

The Scan Onboard Card function allows you to search for passenger account by scanning the board card using the camera feature or a connection to an accessory such as Infinea Tab M.

### **Changing Onboard Status**

The Change Onboard Status allows you to manually look up the passenger profile by scanning the board card. You can view and update the passenger movement, details, and a photo in the passenger profile.

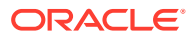

| iPad 🗢 🐖 | 3:29 PM<br>Status Search                |                                                    |                          | 99% 🔳       |
|----------|-----------------------------------------|----------------------------------------------------|--------------------------|-------------|
| Ξ        | ←                                       | Q Name, Cabin                                      | Advanced                 |             |
|          |                                         |                                                    |                          |             |
|          | Onboard                                 | Sho                                                | reside                   | All         |
| 1        | Onboard Gl<br>Embark: 1 M<br>Tour Names | Stateroo<br>JEST<br>Mar 2014, Debark: 7 Ma<br>: -  | <b>m: 638</b><br>ar 2014 | VIP: -      |
| 1        | Onboard Gl<br>Embark: 1 M<br>Tour Names | Statero<br>JEST<br>/lar 2014, Debark: 7 Mi<br>: -  | oom: 638<br>ar 2014      | VIP: - >    |
| 1        | Onboard Gl<br>Embark: 1 M<br>Tour Names | Sta<br>JEST<br>Aar 2014, Debark: 7 Ma<br>: -       | ateroom: 614<br>ar 2014  | VIP: - >    |
| 1        | Onboard Gl<br>Embark: 1 M<br>Tour Names | ; State<br>JEST<br>/ar 2014, Debark: 7 Ma<br>: -   | room: 502<br>ar 2014     | VIP: - >    |
| 1        | Onboard Gl<br>Embark: 1 M<br>Tour Names | Stateroon<br>JEST<br>Aar 2014, Debark: 7 Ma<br>: - | n: 502<br>ar 2014        | VIP: -<br>> |
| 2        | Onboard Gl<br>Embark: 1 M               | Stateroor<br>JEST<br>Mar 2014, Debark: 7 Ma        | <b>n: 616</b><br>ar 2014 | VIP: -<br>> |
| Gu       | uest                                    | Crew                                               | Visitor                  | All         |

Figure 5-1 Status Search

- 1. Select **Security** from the menu option.
- 2. On the Security screen, select Gangway Management and Change Onboard Status manually.
- 3. On the **Status Search** screen, select the **onboard status** and the type of **passenger** to display or use the search bar to search for the specific passenger.
- 4. Select the **passenger** from the result screen and select the **status** manually or scan using a scanner.

- 5. Press the **right arrow** on the passenger profile to view or edit the guest details.
- 6. Select Change.
- 7. Go to the **next passenger** by using the left or right arrow on the screen.

### Gangway Log

The **Gangway Log** displays the log of a passenger movement, you can search by using a name or cabin number, or you can use the **Advanced** search option.

Press the **passenger name** on the **Gangway Log** screen to display the log details.

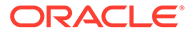

## 6 Security

The **Security** function provides a status count of the number of passengers onboard, allows you to scan the board card and change a passenger onboard status.

### **Onboard Status Count**

Use the Security function to provide a status count of the number of passengers onboard.

### Scan Onboard Card

The Scan Onboard Card function allows you to search for passenger account by scanning the board card using the camera feature or a connection to an accessory such as Infinea Tab M.

### **Changing Onboard Status**

The Change Onboard Status allows you to manually look up the passenger profile by scanning the board card. You can view and update the passenger movement, details, and a photo in the passenger profile.

### Figure 6-1 Status Search

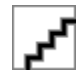

- 1. Select Security from the menu option.
- 2. On the Security screen, select Gangway Management and Change Onboard Status manually.
- 3. On the **Status Search** screen, select the **onboard status** and the type of **passenger** to display or use the search bar to search for the specific passenger.
- 4. Select the **passenger** from the result screen and select the **status** manually or scan using a scanner.
- 5. Press the **right arrow** on the passenger profile to view or edit the guest details.
- 6. Select Change.
- 7. Go to the **next passenger** by using the left or right arrow on the screen.

#### **Gangway Log**

The **Gangway Log** displays the log of a passenger movement, you can search by using a name or cabin number, or you can use the **Advanced** search option.

Press the **passenger name** on the **Gangway Log** screen to display the log details.

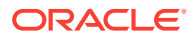

## 7 Info Inbox

The **Info Inbox** is an internal communication channel between a department and the ship. It lists all the messages, housekeeping/reservation alerts, and your assigned tasks.

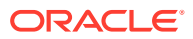

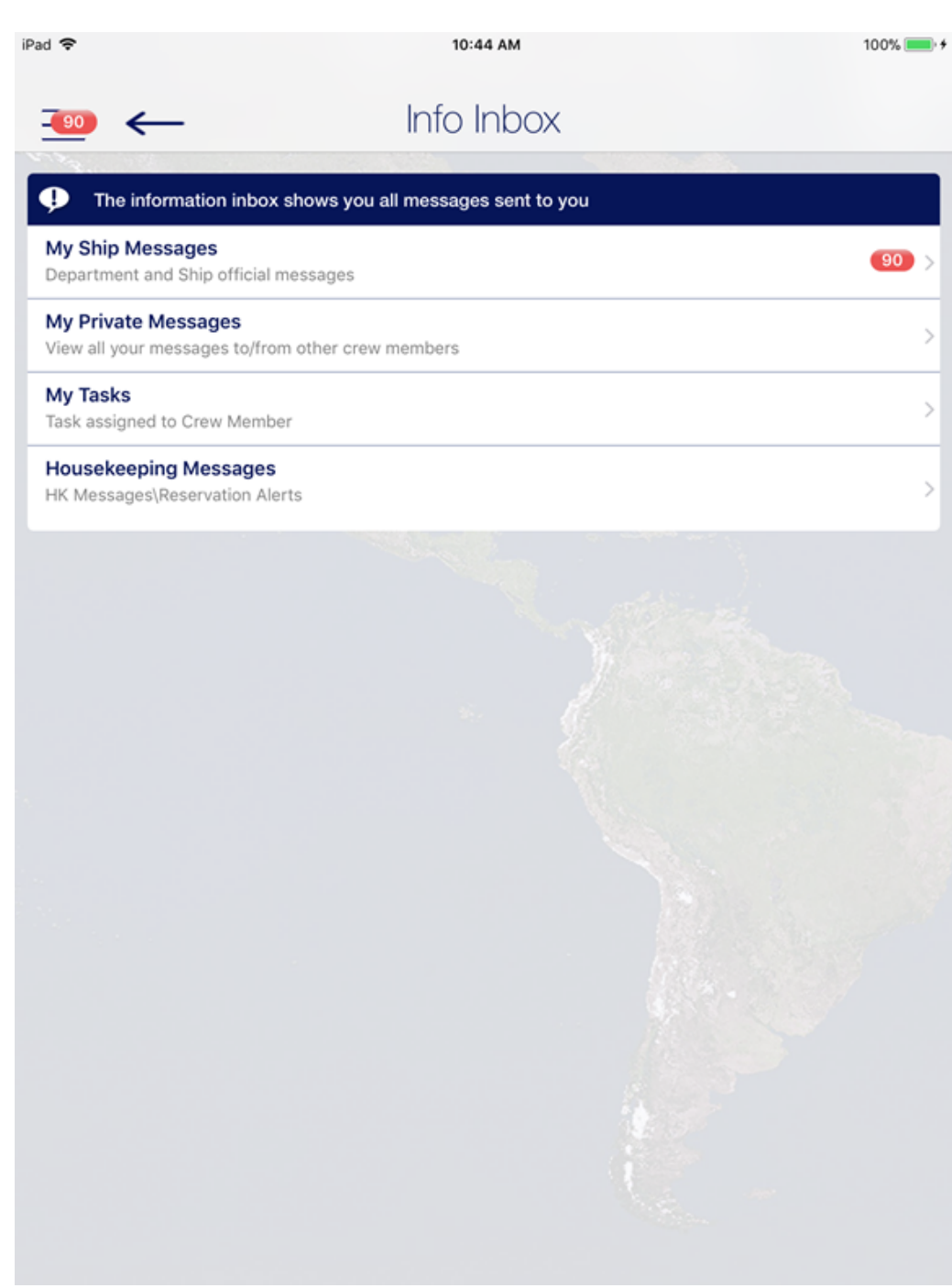

### Figure 7-1 Info Inbox

### My Ship Messages

The **Info Inbox** is an internal communication channel between a department and the ship. It lists all the messages, housekeeping/reservation alerts, and your assigned tasks.

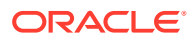

### Adding New Messages

- **1**. Select the **Info Inbox** from the menu option.
- 2. On the Info Inbox screen, select My Ship Messages.
- 3. On the Messages screen, press New.
- Press the "+" button to select the recipient name or press the Groups to select a department, housekeeping section, or positions, and press Sent to selected Crew Members.
- 5. Enter a subject and message and select the type of message.
- 6. Press Send.

### **Deleting a Message**

- 1. On the My Ship Messages screen, press Edit.
- 2. Press the **Delete** button of the selected message.
- 3. Press the **Done** button to complete the deletion.

#### My Task

This function lists all housekeeping tasks assigned to you. The function is the same as the **Housekeeping** function. For more information, see **Housekeeping** section.

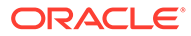

## 8 My Crew Office

The **My Crew Office** shows the personal and safety information of the crew logged in. It also allows the crew to view their invoice and post a charge.

This information is accessible by pressing the Info button on the home screen

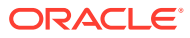

## 9 User Access Control

This section lists the user access controls for the iCrew Smart Mobile

| Security<br>Reference No | Application Screen Name   | iCrew Security Point                                           |
|--------------------------|---------------------------|----------------------------------------------------------------|
| 10001                    | Crew Home -screen         | iCrew\Home                                                     |
| 10002                    | Crew Name                 | iCrew\Home\Crew Name                                           |
| 10003                    | Crew Details              | iCrew\Home\Crew Name                                           |
| 10005                    | Services                  | iCrew\Home\Services                                            |
| 10006                    | Front Office              | iCrew\Home\Services                                            |
| 10007                    | Housekeeping              | iCrew\Home\Services                                            |
| 10008                    | Security                  | iCrew\Home\Services                                            |
| 10009                    | Maintenance               | iCrew\Home\Services                                            |
| 10012                    | <b>Onboard Activities</b> | iCrew\Home\Onboard Activities                                  |
| 10013                    | Excursion Desk            | iCrew\Home\Onboard Activities                                  |
| 10018                    | My Information            | iCrew\Home\My Information                                      |
| 10019                    | My Crew Office            | iCrew\Home\My Information                                      |
| 10023                    | My Crew Office            | iCrew\Home\Crew Name                                           |
| 10024                    | My Phone Calls / Chats    | iCrew\Home\My Information                                      |
| 10040                    | Safety                    | iCrew\My Crew Office                                           |
| 10043                    | My Invoice                | iCrew\My Crew Office                                           |
| 10070                    | Information               | iCrew\My Crew Office\My Safety                                 |
| 10600                    | Info Inbox                | iCrew\Home\Info Inbox                                          |
| 11011                    | Guest Details             | iCrew\Guest Services\Guest Management \Guest<br>Details        |
| 11012                    | Search for a Guest        | iCrew\Guest Services\Guest Management \Guest<br>Details        |
| 11013                    | Group Details             | iCrew\Guest Services\Guest Management \Group<br>Details        |
| 11014                    | Search for a Group        | iCrew\Guest Services\Guest Management \Group<br>Details        |
| 11050                    | Guest Details             | iCrew\Guest Services\Guest Management \Guest<br>Lookup Details |
| 11051                    | Stateroom number          | iCrew\Guest Services\Guest Management \Guest<br>Lookup Details |
| 11052                    | All from Cabin            | iCrew\Guest Services\Guest Management \Guest<br>Lookup Details |

### Table 9-1 User Security Rights

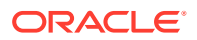

| Security<br>Reference No | Application Screen Name | iCrew Security Point                                           |
|--------------------------|-------------------------|----------------------------------------------------------------|
| 11053                    | Tier                    | iCrew\Guest Services\Guest Management \Guest<br>Lookup Details |
| 11054                    | Group                   | iCrew\Guest Services\Guest Management \Guest<br>Lookup Details |
| 11055                    | Nationality             | iCrew\Guest Services\Guest Management \Guest<br>Lookup Details |
| 11056                    | Age                     | iCrew\Guest Services\Guest Management \Guest<br>Lookup Details |
| 11057                    | Gender                  | iCrew\Guest Services\Guest Management \Guest<br>Lookup Details |
| 11058                    | Onboard Status Flag     | iCrew\Guest Services\Guest Management \Guest<br>Lookup Details |
| 11059                    | Allow Posting Flag      | iCrew\Guest Services\Guest Management \Guest<br>Lookup Detail  |
| 11060                    | Take Photo Button       | iCrew\Guest Services\Guest Management \Guest<br>Lookup         |
| 11061                    | Booking Number          | iCrew\Guest Services\Guest Management \Guest<br>Lookup Details |
| 11062                    | All from Booking Number | iCrew\Guest Services\Guest Management \Guest<br>Lookup Details |
| 11063                    | Embark/Debark Dates     | iCrew\Guest Services\Guest Management \Guest<br>Lookup Details |
| 11064                    | Checked-in Flag         | iCrew\Guest Services\Guest Management \Guest<br>Lookup Details |
| 11065                    | Scan Button             | iCrew\Guest Services\Guest Management \Guest<br>Lookup         |
| 11066                    | Scan Information        | iCrew\Guest Services\Guest Management \Guest<br>Lookup         |
| 11067                    | Other Name, First Name  | iCrew\Guest Services\Guest Management \Guest<br>Lookup Details |
| 11068                    | Credit Card Information | iCrew\Guest Services\Guest Management \Guest<br>Lookup Details |
| 11070                    | No Show Button          | iCrew\Guest Services\Guest Management \Guest<br>Lookup         |
| 11071                    | Checked-in Filter       | iCrew\Guest Services\Guest Management \Guest<br>Lookup         |
| 11072                    | Expected Filter         | iCrew\Guest Services\Guest Management \Guest<br>Lookup         |
| 11073                    | Checked-out Filter      | iCrew\Guest Services\Guest Management \Guest<br>Lookup         |
| 11074                    | Cancelled Filter        | iCrew\Guest Services\Guest Management \Guest<br>Lookup         |
| 11075                    | No Show Filter          | iCrew\Guest Services\Guest Management \Guest<br>Lookup         |

 Table 9-1 (Cont.) User Security Rights

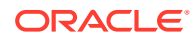

| Security<br>Reference No | Application Screen Name      | iCrew Security Point                                   |
|--------------------------|------------------------------|--------------------------------------------------------|
| 11100                    | Services                     | iCrew\Guest Services\Guest Management \Guest<br>Lookup |
| 11101                    | Advanced                     | iCrew\Guest Services\Guest Management \Guest<br>Lookup |
| 11102                    | Payment Configuration        | iCrew\Guest Services\Guest Management \Guest<br>Lookup |
| 11103                    | Invoice Statement            | iCrew\Guest Services\Guest Management \Guest<br>Lookup |
| 11104                    | View Amenities               | iCrew\Guest Services\Guest Management \Guest<br>Lookup |
| 11105                    | Comments /Complains          | iCrew\Guest Services\Guest Management \Guest<br>Lookup |
| 11106                    | Cabin Change                 | iCrew\Guest Services\Guest Management \Guest<br>Lookup |
| 11107                    | Check in                     | iCrew\Guest Services\Guest Management \Guest<br>Lookup |
| 11108                    | Encode Wearable              | iCrew\Guest Services\Guest Management \Guest<br>Lookup |
| 11109                    | Print Onboard Card           | iCrew\Guest Services\Guest Management \Guest<br>Lookup |
| 11111                    | Edit                         | iCrew\Guest Information                                |
| 11112                    | Financial Information        | iCrew\Guest Information                                |
| 11113                    | Documents                    | iCrew\Guest Information                                |
| 11114                    | Other Information            | iCrew\Guest Information                                |
| 11115                    | Service Details              | iCrew\Guest Information                                |
| 11117                    | Edit Photo                   | iCrew\Guest Information                                |
| 11171                    | Service Details              | iCrew\Guest Information\Service Details                |
| 11172                    | Amenities / Special Requests | iCrew\Guest Information\Service Details                |
| 11174                    | Guest Comments               | iCrew\Guest Information\Service Details                |
| 11211                    | Group Name                   | iCrew\Group Information\Group Name                     |
| 11212                    | Group Members                | iCrew\Group Information\Group Name                     |
| 11213                    | Group Leader                 | iCrew\Group Information\Group Name                     |
| 11214                    | More Information             | iCrew\Group Information\More Information               |
| 11215                    | Group Discount               | iCrew\Group Information\More Information               |
| 11216                    | Group Routing                | iCrew\Group Information\More Information               |
| 11217                    | Group Invoice                | iCrew\Group Information\More Information               |
| 11611                    | Guest Name                   | iCrew\Guest Information\ Financial Information         |
| 11612                    | Credit Card Information      | iCrew\Guest Information\ Financial Information         |
| 11613                    | Add Routing Information      | iCrew\Guest Information\ Financial Information         |
| 11614                    | Guest Invoice                | iCrew\Guest Information\ Financial Information         |

Table 9-1 (Cont.) User Security Rights

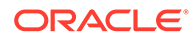

| Security<br>Reference No | Application Screen Name        | iCrew Security Point                                                      |
|--------------------------|--------------------------------|---------------------------------------------------------------------------|
| 11615                    | Guest Discount                 | iCrew\Guest Information\ Financial Information                            |
| 11616                    | Allow/Disable Posting          | iCrew\Guest Information\ Financial Information                            |
| 11617                    | Add/Delete Payment<br>Methods  | iCrew\Guest Information\ Financial Information                            |
| 11618                    | Set Buyer Spending Limit       | iCrew\Guest Information\ Financial Information                            |
| 11641                    | Add Payment                    | iCrew\Guest Information\Financial Information\<br>Guest Invoice           |
| 11642                    | Add Posting                    | iCrew\Guest Information\Financial Information\<br>Guest Invoice           |
| 11643                    | Print Invoice                  | iCrew\Guest Information\Financial Information\<br>Guest Invoice           |
| 11644                    | Void Postings                  | iCrew\Guest Information\Financial Information\<br>Guest Invoice           |
| 11645                    | Move Invoice Postings          | iCrew\Guest Information\Financial Information\<br>Guest Invoice           |
| 11646                    | Add Credit Limit               | iCrew\Guest Information\Financial Information\<br>Guest Invoice           |
| 11647                    | Hide/Show No-Print<br>postings | iCrew\Guest Information\Financial Information\<br>Guest Invoice           |
| 11711                    | Cash Button                    | iCrew\Guest Information\Payment Methods\<br>Cash Credit Limit             |
| 11712                    | Default Payment<br>Department  | iCrew\Guest Information\Payment Methods\<br>Cash Credit Limit             |
| 11721                    | Payment Department             | iCrew\Guest Information\Payment Methods\<br>Cash Payment                  |
| 11722                    | Payment Notes                  | iCrew\Guest Information\Payment Methods\<br>Cash Payment                  |
| 11723                    | Pay                            | iCrew\Guest Information\Payment Methods\<br>Cash Payment                  |
| 11724                    | Pay & Print button             | iCrew\Guest Information\Payment Methods\<br>Cash Payment                  |
| 11751                    | Authorizations                 | iCrew\Guest Information\Financial Information\<br>Registered Credit Cards |
| 11771                    | Posting Comments               | iCrew\Guest Information\Financial Information\<br>Add Posting             |
| 11772                    | Posting Signature              | iCrew\Guest Information\Financial Information\<br>Add Posting             |
| 11773                    | Post to Invoice 2              | iCrew\Guest Information\Financial Information\<br>Add Posting             |
| 11774                    | Post to Invoice 3              | iCrew\Guest Information\Financial Information\<br>Add Posting             |
| 11775                    | Post to Invoice 4              | iCrew\Guest Information\Financial Information\<br>Add Posting             |
| 12001                    | Guest Services                 | iCrew\Guest Services\Guest Services                                       |

 Table 9-1 (Cont.) User Security Rights

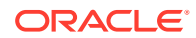

| Security<br>Reference No | Application Screen Name  | iCrew Security Point                                   |
|--------------------------|--------------------------|--------------------------------------------------------|
| 12002                    | Guest Lookup             | iCrew\Guest Services\Guest Services                    |
| 12003                    | Check-in Services        | iCrew\Guest Services\Guest Services                    |
| 12004                    | Guest Comments           | iCrew\Guest Services\Guest Services                    |
| 12005                    | Group Lookup             | iCrew\Guest Services\Guest Services                    |
| 12010                    | Mobile template overview | iCrew\Guest Services\Remote Check-in                   |
| 12011                    | Guest Check-in           | iCrew\Guest Services\Remote Check-in                   |
| 12012                    | Check-in                 | iCrew\Guest Services\Remote Check-in                   |
| 12013                    | Statistics/Overview      | iCrew\Guest Services\Statistics/Overview               |
| 12014                    | Check-in Status          | iCrew\Guest Services\Statistics/Overview               |
| 12015                    | Check-out Status         | iCrew\Guest Services\Statistics/Overview               |
| 12016                    | Check-in Statistics      | iCrew\Guest Services\Statistics/Overview               |
| 12017                    | Transit Guest Overview   | iCrew\Guest Services\Statistics/Overview               |
| 12018                    | Group Information        | iCrew\Guest Services\Group Information                 |
| 12019                    | Group Status             | iCrew\Guest Services\Group Information                 |
| 12020                    | My Checked-in Guests     | iCrew\Guest Services\Remote Check-in                   |
| 12201                    | Update Amenity           | iCrew\Guest Information\Item Overview\Item<br>Overview |
| 12202                    | Amenity Status           | iCrew\Guest Information\Item Overview\Item<br>Overview |
| 12203                    | Amenities Details        | iCrew\Guest Information\Item Overview\Item<br>Overview |
| 12204                    | Add New Amenity          | iCrew\Guest Information\Item Overview\Item<br>Overview |
| 12205                    | Update Special Request   | iCrew\Guest Information\Item Overview\Item<br>Overview |
| 12206                    | Special Request Status   | iCrew\Guest Information\Item Overview\Item<br>Overview |
| 12207                    | Special Request Details  | iCrew\Guest Information\Item Overview\Item<br>Overview |
| 12208                    | Add New Special Request  | iCrew\Guest Information\Item Overview\Item<br>Overview |
| 12209                    | Delete Amenity           | iCrew\Guest Information\Item Overview\Item<br>Overview |
| 12210                    | Delete Special Request   | iCrew\Guest Information\Item Overview\Item<br>Overview |
| 12300                    | Guest Messages Button    | iCrew\Guest Information\Guest Search\Guest<br>Message  |
| 12301                    | Add Gangway Message      | iCrew\Guest Information\Guest Search\Guest<br>Message  |
| 12302                    | Add Guest Message        | iCrew\Guest Information\Guest Search\Guest<br>Message  |

Table 9-1 (Cont.) User Security Rights

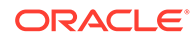

| Security<br>Reference No | Application Screen Name            | iCrew Security Point                                             |
|--------------------------|------------------------------------|------------------------------------------------------------------|
| 12303                    | Acknowledgement Setup              | iCrew\Guest Information\Guest Search\Guest<br>Message            |
| 12304                    | Message Type                       | iCrew\Guest Information\Guest Search\Guest<br>Message            |
| 12305                    | Delivery Mode                      | iCrew\Guest Information\Guest Search\Guest<br>Message            |
| 12306                    | Set Acknowledged                   | iCrew\Guest Information\Guest Search\Guest<br>Message            |
| 12307                    | Delete Message                     | iCrew\Guest Information\Guest Search\Guest<br>Message            |
| 12308                    | Show Gangway Message               | iCrew\Guest Information\Guest Search\Guest<br>Message            |
| 12309                    | Show Guest Message                 | iCrew\Guest Information\Guest Search\Guest<br>Message            |
| 12400                    | Luggage Button                     | iCrew\Guest Information\Guest Search\Luggage<br>Tracking         |
| 12401                    | All with Booking Number            | iCrew\Guest Information\Guest Search\Luggage<br>Tracking         |
| 12402                    | All from Cabin                     | iCrew\Guest Information\Guest Search\Luggage<br>Tracking         |
| 12403                    | Luggage by Passenger               | iCrew\Guest Information\Guest Search\Luggage<br>Tracking         |
| 12404                    | Delete Guest Luggage Link          | iCrew\Guest Information\Guest Search\Luggage<br>Tracking         |
| 12405                    | Edit, update Guest Luggage<br>Link | iCrew\Guest Information\Guest Search\Luggage<br>Tracking         |
| 12600                    | Scan Button                        | iCrew\Check-in Management\Check-in Overview                      |
| 12601                    | Check-in Button                    | iCrew\Check-in Management\Check-in<br>Overview\ Check-in Buttons |
| 12602                    | Add Credit Card Button             | iCrew\Check-in Management\Check-in<br>Overview\ Check-in Buttons |
| 12603                    | Payment Configuration<br>Button    | iCrew\Check-in Management\Check-in<br>Overview\ Check-in Buttons |
| 12604                    | Show Log Button                    | iCrew\Check-in Management\Check-in<br>Overview\ Check-in Buttons |
| 12605                    | Add Comments                       | iCrew\Check-in Management\Check-in<br>Overview\ Check-in Buttons |
| 12606                    | Print Onboard Card                 | iCrew\Check-in Management\Check-in<br>Overview\ Check-in Buttons |
| 12611                    | Cabin Number                       | iCrew\Check-in Management\Check-in<br>Overview\ Check-in Details |
| 12612                    | All from Cabin Number              | iCrew\Check-in Management\Check-in<br>Overview\ Check-in Details |

 Table 9-1 (Cont.) User Security Rights

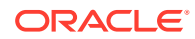

| Security<br>Reference No | Application Screen Name           | iCrew Security Point                                                   |
|--------------------------|-----------------------------------|------------------------------------------------------------------------|
| 12613                    | Booking Number                    | iCrew\Check-in Management\Check-in<br>Overview\ Check-in Details       |
| 12614                    | Group Name                        | iCrew\Check-in Management\Check-in<br>Overview\ Check-in Details       |
| 12615                    | Group Link                        | iCrew\Check-in Management\Check-in<br>Overview\ Check-in Details       |
| 12616                    | Age                               | iCrew\Check-in Management\Check-in<br>Overview\ Check-in Details       |
| 12617                    | Gender                            | iCrew\Check-in Management\Check-in<br>Overview\ Check-in Details       |
| 12618                    | Tier                              | iCrew\Check-in Management\Check-in<br>Overview\ Check-in Details       |
| 12619                    | VIP                               | iCrew\Check-in Management\Check-in<br>Overview\ Check-in Details       |
| 12620                    | Check-in status                   | iCrew\Check-in Management\Check-in<br>Overview\ Check-in Details       |
| 12621                    | Credit Card Information           | iCrew\Check-in Management\Check-in<br>Overview\ Check-in Details       |
| 12622                    | Other Name, First Name            | iCrew\Check-in Management\Check-in<br>Overview\ Check-in Details       |
| 12623                    | Terms and Conditions              | iCrew\Check-in Management\Check-in<br>Overview\ Check-in Details       |
| 12631                    | Embark Today Filter               | iCrew\Check-in Management\Check-in<br>Overview\ Check-in Filter        |
| 12632                    | Expected Filter                   | iCrew\Check-in Management\Check-in<br>Overview\ Check-in Filter        |
| 12633                    | Checked-in Filter                 | iCrew\Check-in Management\Check-in<br>Overview\ Check-in Filter        |
| 12634                    | Cancelled Filter                  | iCrew\Check-in Management\Check-in<br>Overview\ Check-in Filter        |
| 12635                    | No-show Filter                    | iCrew\Check-in Management\Check-in<br>Overview\ Check-in Filter        |
| 12636                    | Checked-out Filter                | iCrew\Check-in Management\Check-in<br>Overview\ Check-in Filter        |
| 12700                    | Scan Set Sail Pass<br>Information | iCrew\Check-in Management\Check-in<br>Overview\ Check-in Status Filter |
| 12701                    | Advanced                          | iCrew\Check-in Management\Check-in Overview                            |
| 12702                    | Routing Selection                 | iCrew\Check-in Management\Check-in Overview                            |
| 12703                    | Take Photo                        | iCrew\Check-in Management\Check-in Overview                            |
| 12704                    | Check-in everybody                | iCrew\Check-in Management\Check-in Overview                            |
| 12705                    | Guest Details                     | iCrew\Check-in Management\Check-in Overview                            |
| 12706                    | Nationality                       | iCrew\Check-in Management\Check-in Overview                            |
| 12707                    | Embark Debark Dates               | iCrew\Check-in Management\Check-in Overview                            |

Table 9-1 (Cont.) User Security Rights

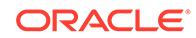

| Security<br>Reference No | Application Screen Name  | iCrew Security Point                                    |
|--------------------------|--------------------------|---------------------------------------------------------|
| 12708                    | Percentage of guest data | iCrew\Check-in Management\Check-in Overview             |
| 12709                    | All from Booking Number  | iCrew\Check-in Management\Check-in Overview             |
| 12710                    | Edit                     | iCrew\Check-in Services\Check-in\Check-in<br>Details    |
| 12711                    | Guest Name               | iCrew\Check-in Services\Check-in\Guest Name             |
| 12712                    | Edit Photo               | iCrew\Check-in Services\Check-in\Guest Name             |
| 12713                    | Check-In                 | iCrew\Check-in Services\Check-in\Guest Name             |
| 12714                    | Personal Details         | iCrew\Check-in Services\Check-in\Personal<br>Details    |
| 12715                    | Reservation Details      | iCrew\Check-in Services\Check-in\Reservation<br>Details |
| 12716                    | Available Cabin          | iCrew\Check-in Services\Check-in\Reservation<br>Details |
| 12717                    | Other Details            | iCrew\Check-in Services\Check-in\Other Details          |
| 12718                    | Passport Details         | iCrew\Check-in Services\Check-in\Other Details          |
| 12719                    | Financial Information    | iCrew\Check-in Services\Check-in\Other Details          |
| 12720                    | Addresses                | iCrew\Check-in Services\Check-in\Other Details          |
| 12721                    | Documents                | iCrew\Check-in Services\Check-in\Other Details          |
| 12722                    | Loyalty Information      | iCrew\Check-in Services\Check-in\Other Details          |
| 12723                    | Other Information        | iCrew\Check-in Services\Check-in\Other Details          |
| 12724                    | Add Credit Card button   | iCrew\Check-in Services\Check-in\Other Details          |
| 12725                    | Other Name, First Name   | iCrew\Check-in Services\Check-in\Guest Name             |
| 12728                    | Passport Details         | iCrew\Check-in Services\Check-in\Passport<br>Details    |
| 12730                    | Credit Card Details      | iCrew\Check-in Services\Check-in\Credit Card<br>Details |
| 12731                    | Disable Credit Card      | iCrew\Check-in Services\Check-in\Credit Card<br>Details |
| 12732                    | Add Credit Card          | iCrew\Check-in Services\Check-in\Credit Card<br>Details |
| 12733                    | Swipe Credit Card        | iCrew\Check-in Services\Check-in\Credit Card<br>Details |
| 12734                    | CVC Number               | iCrew\Check-in Services\Check-in\Credit Card<br>Details |
| 12735                    | Credit Card Signature    | iCrew\Check-in Services\Check-in\Credit Card<br>Details |
| 12736                    | Invoice Number           | iCrew\Check-in Services\Check-in\Credit Card<br>Details |
| 12737                    | Invoice Number 2         | iCrew\Check-in Services\Check-in\Credit Card<br>Details |
| 12738                    | Invoice Number 3         | iCrew\Check-in Services\Check-in\Credit Card<br>Details |

 Table 9-1 (Cont.) User Security Rights

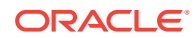

| Security<br>Reference No | Application Screen Name      | iCrew Security Point                                                            |
|--------------------------|------------------------------|---------------------------------------------------------------------------------|
| 12739                    | Invoice Number 4             | iCrew\Check-in Services\Check-in\Credit Card<br>Details                         |
| 12740                    | Edit Address                 | iCrew\Check-in Services\Check-in\Address<br>Details                             |
| 12741                    | Personal Address             | iCrew\Check-in Services\Check-in\Personal<br>Address                            |
| 12742                    | Temporary Address            | iCrew\Check-in Services\Check-in\Temporary<br>Address                           |
| 12743                    | Emergency Contact Address    | iCrew\Check-in Services\Check-in\Emergency<br>Contact Address                   |
| 12744                    | Copy address to other guests | iCrew\Check-in Services\Check-in\Address<br>Details                             |
| 12751                    | Credit Card Signature Text   | iCrew\Check-in Services\Check-in\Address<br>Details                             |
| 12760                    | Edit Routing                 | iCrew\Check-in Services\Check-in\Routing<br>Overview                            |
| 12761                    | Delete Routing               | iCrew\Check-in Services\Check-in\Routing<br>Overview                            |
| 12780                    | Edit Loyalty                 | iCrew\Check-in Services\Check-in\Loyalty Details                                |
| 12790                    | Edit Other Information       | iCrew\Check-in Services\Check-in\Other<br>Information\Edit Check-in Information |
| 12791                    | Personal Information         | iCrew\Check-in Services\Check-in\Other<br>Information\Personal Information      |
| 12792                    | Other Details                | iCrew\Check-in Services\Check-in\Other<br>Information\Other Details             |
| 12793                    | Other Information            | iCrew\Check-in Services\Check-in\Other<br>Information\Other Information         |
| 12800                    | Edit Document Overview       | iCrew\Check-in Services\Check-in<br>Details\Document Overview                   |
| 12801                    | Documents                    | iCrew\Check-in Services\Check-in<br>Details\Documents                           |
| 12802                    | Document Details             | iCrew\Check-in Services\Check-in<br>Details\Documents                           |
| 12803                    | Add new travel document      | iCrew\Check-in Services\Check-in<br>Details\Documents                           |
| 12810                    | Edit Document Details        | iCrew\Check-in Services\Check-in<br>Details\Documents\Document Details          |
| 12851                    | Available Date from-to       | iCrew\Check-in Services\Check-in Details\Cabin<br>Change\Available Cabin        |
| 12852                    | Cabin Type Passenger-Crew    | iCrew\Check-in Services\Check-in Details\Cabin<br>Change\Available Cabin        |
| 12853                    | Disabled Special Needs       | iCrew\Check-in Services\Check-in Details\Cabin<br>Change\Available Cabin        |

 Table 9-1 (Cont.) User Security Rights

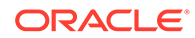

| Security<br>Reference No | Application Screen Name         | iCrew Security Point                                                     |
|--------------------------|---------------------------------|--------------------------------------------------------------------------|
| 12854                    | Cleaning Status                 | iCrew\Check-in Services\Check-in Details\Cabin<br>Change\Available Cabin |
| 12855                    | Cabin Features                  | iCrew\Check-in Services\Check-in Details\Cabin<br>Change\Available Cabin |
| 12856                    | Upgrade-Downgrade               | iCrew\Check-in Services\Check-in Details\Cabin<br>Change\Available Cabin |
| 12871                    | Checked-in by me today          | iCrew\Check-in Management\My Checked-in<br>Guest                         |
| 12872                    | Check-in status                 | iCrew\Check-in Management\My Checked-in<br>Guest                         |
| 12873                    | My User Log                     | iCrew\Check-in Management\My Checked-in<br>Guest                         |
| 12874                    | Link to Check-in Details        | iCrew\Check-in Management\My Checked-in<br>Guest                         |
| 12875                    | Log Details                     | iCrew\Check-in Management\My Checked-in<br>Guest                         |
| 12901                    | Comments checked-in<br>guests   | iCrew\Guest Services\Guest Comments<br>\Comments checked-in guests       |
| 12902                    | Resolved Chart                  | iCrew\Guest Services\Guest Comments<br>\Comments checked-in guests       |
| 12903                    | Add New Comment                 | iCrew\Guest Services\Guest Comments<br>\Comments checked-in guests       |
| 12904                    | Comment Overview                | iCrew\Guest Services\Guest Comments<br>\Comments checked-in guests       |
| 12905                    | Edit button                     | iCrew\Guest Services\Guest Comments<br>\Department assigned comments     |
| 12906                    | Department assigned<br>comments | iCrew\Guest Services\Guest Comments<br>\Department assigned comments     |
| 12907                    | Details link                    | iCrew\Guest Services\Guest Comments<br>\Department assigned comments     |
| 12908                    | Add Sub-Comment                 | iCrew\Guest Services\Guest Comments<br>\Department assigned comments     |
| 12909                    | Add Resolution                  | iCrew\Guest Services\Guest Comments<br>\Department assigned comments     |
| 12911                    | Details link                    | iCrew\Guest Services\Guest Comments<br>\Comments Overview                |
| 12912                    | Edit button                     | iCrew\Guest Services\Guest Comments<br>\Comments Overview                |
| 12913                    | Advanced Button                 | iCrew\Guest Services\Guest Comments<br>\Comments Overview                |
| 12914                    | Add New Comment                 | iCrew\Guest Services\Guest Comments<br>\Comments Overview                |
| 12915                    | Add Sub-Comment                 | iCrew\Guest Services\Guest Comments<br>\Comments Overview                |

 Table 9-1 (Cont.) User Security Rights

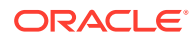

| Security<br>Reference No | Application Screen Name             | iCrew Security Point                                                                    |
|--------------------------|-------------------------------------|-----------------------------------------------------------------------------------------|
| 12916                    | Add Resolution                      | iCrew\Guest Services\Guest Comments<br>\Comments Overview                               |
| 12921                    | Edit Comments                       | iCrew\Guest Information\Service<br>Details\Comments Details                             |
| 12922                    | Add Resolution                      | iCrew\Guest Information\Service<br>Details\Comments Details                             |
| 12923                    | Add a sub-comment                   | iCrew\Guest Information\Service<br>Details\Comments Details                             |
| 12931                    | Edit Resolution                     | iCrew\Guest Information\Service<br>Details\Resolution Details                           |
| 14101                    | Start Wizard button                 | iCrew\Check-in Management\Check-in<br>Overview\ Check-in supplement Buttons             |
| 14102                    | Barcode Camera read<br>button       | iCrew\Check-in Management\Check-in<br>Overview\ Check-in supplement Buttons             |
| 14111                    | Select Guest                        | iCrew\Check-in Management\Check-in<br>Overview\ Check-in Guest Details                  |
| 14201                    | Scan Document button                | iCrew\Check-in Management\Check-in<br>Overview\Wizard\ Check-in Wizard Immigration      |
| 14202                    | Copy to all emergency contact       | iCrew\Check-in Management\Check-in<br>Overview\Wizard\ Check-in Wizard Immigration      |
| 14203                    | Exclude from quick billing printing | iCrew\Check-in Management\Check-in<br>Overview\Wizard\ Check-in Wizard Immigration      |
| 14311                    | Visa Information                    | iCrew\Check-in Management\Check-in<br>Overview\Wizard\ Check-in Wizard Visa             |
| 14312                    | Visa Type                           | iCrew\Check-in Management\Check-in<br>Overview\Wizard\ Check-in Wizard Visa             |
| 14313                    | Visa Other Information              | iCrew\Check-in Management\Check-in<br>Overview\Wizard\ Check-in Wizard Visa             |
| 14314                    | Visa Additional Information         | iCrew\Check-in Management\Check-in<br>Overview\Wizard\ Check-in Wizard Visa             |
| 14321                    | Post Debark Guest Address           | iCrew\Check-in Management\Check-in<br>Overview\Wizard\ Check-in Wizard Temp.<br>Address |
| 14322                    | Guest departing within 8<br>hours   | iCrew\Check-in Management\Check-in<br>Overview\Wizard\ Check-in Wizard Temp.<br>Address |
| 14323                    | Copy address to all guest           | iCrew\Check-in Management\Check-in<br>Overview\Wizard\ Check-in Wizard Temp.<br>Address |
| 14324                    | Address 1                           | iCrew\Check-in Management\Check-in<br>Overview\Wizard\ Check-in Wizard Temp.<br>Address |
| 14325                    | Address 2                           | iCrew\Check-in Management\Check-in<br>Overview\Wizard\ Check-in Wizard Temp.<br>Address |

Table 9-1 (Cont.) User Security Rights

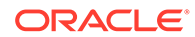

| Security<br>Reference No | Application Screen Name  | iCrew Security Point                                                                    |
|--------------------------|--------------------------|-----------------------------------------------------------------------------------------|
| 14326                    | City                     | iCrew\Check-in Management\Check-in<br>Overview\Wizard\ Check-in Wizard Temp.<br>Address |
| 14327                    | State                    | iCrew\Check-in Management\Check-in<br>Overview\Wizard\ Check-in Wizard Temp.<br>Address |
| 14328                    | ZIP code                 | iCrew\Check-in Management\Check-in<br>Overview\Wizard\ Check-in Wizard Temp.<br>Address |
| 14331                    | Guest Home Address       | iCrew\Check-in Management\Check-in<br>Overview\Wizard\ Check-in Wizard Home<br>Address  |
| 14411                    | Add Credit Card          | iCrew\Check-in Management\Check-in<br>Overview\Wizard\ Credit Card Payment Method       |
| 14412                    | Credit Card Details      | iCrew\Check-in Management\Check-in<br>Overview\Wizard\ Credit Card Payment Method       |
| 14413                    | Deleted Credit Card      | iCrew\Check-in Management\Check-in<br>Overview\Wizard\ Credit Card Payment Method       |
| 14421                    | Add Pays For             | iCrew\Check-in Management\Check-in<br>Overview\Wizard\ Payment Routing                  |
| 14422                    | Show all guest per cabin | iCrew\Check-in Management\Check-in<br>Overview\Wizard\ Payment Routing                  |
| 14423                    | Add Paid By              | iCrew\Check-in Management\Check-in<br>Overview\Wizard\ Payment Routing                  |
| 14424                    | Delete Routing           | iCrew\Check-in Management\Check-in<br>Overview\Wizard\ Payment Routing                  |
| 14511                    | Checked-in by me today   | iCrew\Check-in Management\Check-in<br>Overview\Wizard\ Check-in Statistics              |
| 14512                    | Check-in status          | iCrew\Check-in Management\Check-in<br>Overview\Wizard\ Check-in Statistics              |
| 15101                    | My Ship Messages         | iCrew\Home\Information Inbox                                                            |
| 15102                    | My Private Messages      | iCrew\Home\Information Inbox                                                            |
| 15103                    | My Tasks                 | iCrew\Home\Information Inbox                                                            |
| 15105                    | Housekeeping Messages    | iCrew\Home\Information Inbox                                                            |
| 15201                    | New Messages             | iCrew\Information Inbox\Messages\My New<br>Messages                                     |
| 15202                    | Edit Messages            | iCrew\Information Inbox\Messages\My New<br>Messages                                     |
| 15210                    | Message Filter           | iCrew\Information Inbox\Messages\Messages<br>Filter                                     |
| 17000                    | Guest History            | iCrew\Guest Information\Guest Search\Guest<br>History                                   |
| 17101                    | Guest Log                | iCrew\Guest Information\Guest Search\Guest<br>Log                                       |

 Table 9-1 (Cont.) User Security Rights

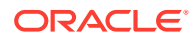

| Security<br>Reference No | Application Screen Name    | iCrew Security Point                             |
|--------------------------|----------------------------|--------------------------------------------------|
| 20001                    | Maintenance Work Orders    | iCrew\Maintenance\Workorders                     |
| 20002                    | Work Orders Overview       | iCrew\Maintenance\Workorders                     |
| 20003                    | Add New Work Order         | iCrew\Maintenance\Workorders                     |
| 20004                    | Work Order Status          | iCrew\Maintenance\Workorders                     |
| 20011                    | Advanced                   | iCrew\Maintenance\Work Orders Overview           |
| 20012                    | Workgroup filter           | iCrew\Maintenance\Work Orders Overview           |
| 20030                    | Edit Work Order Details    | iCrew\Maintenance\Overview\Work Order<br>Details |
| 20031                    | Completion Status          | iCrew\Maintenance\Overview\Work Order<br>Details |
| 20032                    | Add Comment                | iCrew\Maintenance\Overview\Work Order<br>Details |
| 20033                    | Add Picture                | iCrew\Maintenance\Overview\Work Order<br>Details |
| 20034                    | Items Needed               | iCrew\Maintenance\Overview\Work Order<br>Details |
| 20035                    | Work Order Change Log      | iCrew\Maintenance\Overview\Work Order<br>Details |
| 20041                    | Add Items                  | iCrew\Maintenance\Overview\Work Order Items      |
| 20042                    | Item Details               | iCrew\Maintenance\Overview\Work Order Items      |
| 25001                    | Housekeeping               | iCrew\Housekeeping\Housekeeping                  |
| 25002                    | Cabin Management           | iCrew\Housekeeping\Housekeeping                  |
| 25003                    | Item Delivery Center       | iCrew\Housekeeping\Housekeeping                  |
| 25004                    | Cabin Reservation Forecast | iCrew\Housekeeping\Housekeeping                  |
| 25005                    | Tasks Status               | iCrew\Housekeeping\Tasks Status                  |
| 25006                    | Status Graph               | iCrew\Housekeeping\Tasks Status                  |
| 25007                    | Tasks Overview             | iCrew\Housekeeping\Tasks Status                  |
| 25008                    | Add Housekeeping Task      | iCrew\Housekeeping\Tasks Status                  |
| 25009                    | Advanced Button            | iCrew\Housekeeping\Tasks Status                  |
| 25011                    | Amenities Count            | iCrew\Housekeeping\Tasks Status                  |
| 25012                    | Special Request Count      | iCrew\Housekeeping\Tasks Status                  |
| 25111                    | Add new - Overview         | iCrew\Item Delivery\Add new Items - Overview     |
| 25112                    | Add Amenity                | iCrew\Item Delivery\Add new Items - Overview     |
| 25113                    | Amenity Search             | iCrew\Item Delivery\Add new Items - Overview     |
| 25114                    | Add Special Request        | iCrew\Item Delivery\Add new Items - Overview     |
| 25115                    | Special Request Search     | iCrew\Item Delivery\Add new Items - Overview     |
| 25118                    | Amenities Count            | iCrew\Item Delivery\Add new Items - Overview     |
| 25119                    | Special Request Count      | iCrew\Item Delivery\Add new Items - Overview     |
| 25221                    | Delivery Information       | iCrew\Item Delivery\Amenity Status               |

 Table 9-1 (Cont.) User Security Rights

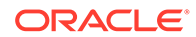

| Security<br>Reference No | Application Screen Name      | iCrew Security Point                                                  |
|--------------------------|------------------------------|-----------------------------------------------------------------------|
| 25222                    | Update Delivery Status       | iCrew\Item Delivery\Amenity Status                                    |
| 25223                    | Amenity Details              | iCrew\Item Delivery\Amenity Status                                    |
| 25231                    | Edit Amenity Details         | iCrew\Amenity Status\Amenity Details                                  |
| 25321                    | Delivery Information         | iCrew\Item Delivery\Special Request Status                            |
| 25331                    | Edit Special Request Details | iCrew\Item Delivery\Special Request<br>Status\Special Request Details |
| 25510                    | Cabin/Location<br>Management | iCrew\Housekeeping\Cabin/Location<br>Management                       |
| 25511                    | Cabin Overview               | iCrew\Housekeeping\Cabin/Location<br>Management                       |
| 25512                    | Cabin Tasks                  | iCrew\Housekeeping\Cabin/Location<br>Management                       |
| 25513                    | Location Overview            | iCrew\Housekeeping\Cabin/Location<br>Management                       |
| 25514                    | Location Tasks               | iCrew\Housekeeping\Cabin/Location<br>Management                       |
| 25515                    | Housekeeping Inspections     | iCrew\Housekeeping\Cabin/Location<br>Management                       |
| 25518                    | New Housekeeping Task        | iCrew\Housekeeping\Cabin/Location<br>Management                       |
| 25521                    | Advanced Cabin Status        | iCrew\Housekeeping\Cabin Management\Cabin<br>Status Search            |
| 25522                    | Cabin Status                 | iCrew\Housekeeping\Cabin Management\Cabin<br>Status Search            |
| 25523                    | Cabin Details                | iCrew\Housekeeping\Cabin Management\Cabin<br>Status Search            |
| 25524                    | HK Tasks                     | iCrew\Housekeeping\Cabin Management\Cabin<br>Status Search            |
| 25525                    | Items                        | iCrew\Housekeeping\Cabin Management\Cabin<br>Status Search            |
| 25526                    | Workorders                   | iCrew\Housekeeping\Cabin Management\Cabin<br>Status Search            |
| 25541                    | Edit Cabin Details           | iCrew\Housekeeping\Cabin Management\Edit<br>Cabin Details             |
| 25542                    | Cabin Status                 | iCrew\Housekeeping\Cabin Management\Cabin<br>Status                   |
| 25543                    | Crew Assignment              | iCrew\Housekeeping\Cabin Management\Crew<br>Assignment                |
| 25544                    | Housekeeping Assignment      | iCrew\Housekeeping\Cabin<br>Management\Housekeeping Assignment        |
| 25545                    | HK Tasks Button              | iCrew\Housekeeping\Cabin Management\Cabin<br>Buttons                  |
| 25546                    | Items Button                 | iCrew\Housekeeping\Cabin Management\Cabin<br>Buttons                  |

|  | Table 9-1 | (Cont.) | User S | ecurity | Rights |
|--|-----------|---------|--------|---------|--------|
|--|-----------|---------|--------|---------|--------|

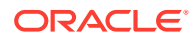

| Security<br>Reference No | Application Screen Name        | iCrew Security Point                                               |
|--------------------------|--------------------------------|--------------------------------------------------------------------|
| 25547                    | Workorder Button               | iCrew\Housekeeping\Cabin Management\Cabin<br>Buttons               |
| 26101                    | Cabin Overview                 | iCrew\Housekeeping\Tasks Overview                                  |
| 26102                    | Cabin Details Button           | iCrew\Housekeeping\Tasks Overview                                  |
| 26103                    | Deck Display                   | iCrew\Housekeeping\Tasks Overview                                  |
| 26109                    | Advanced Button                | iCrew\Housekeeping\Tasks Overview                                  |
| 26201                    | All Tasks                      | iCrew\Housekeeping\Tasks Overview\Cabin<br>Tasks                   |
| 26202                    | Status Button                  | iCrew\Housekeeping\Tasks Overview\Cabin<br>Tasks                   |
| 26203                    | Task Details                   | iCrew\Housekeeping\Tasks Overview\Cabin<br>Tasks                   |
| 26204                    | HK Tasks                       | iCrew\Housekeeping\Tasks Overview\Cabin<br>Tasks                   |
| 26205                    | Items                          | iCrew\Housekeeping\Tasks Overview\Cabin<br>Tasks                   |
| 26206                    | Workorders                     | iCrew\Housekeeping\Tasks Overview\Cabin<br>Tasks                   |
| 26207                    | All Done Button                | iCrew\Housekeeping\Tasks Overview\Cabin<br>Tasks                   |
| 26209                    | Cabin Cleaning Status          | iCrew\Housekeeping\Tasks Overview\Cabin<br>Tasks                   |
| 26301                    | Edit Details Button            | iCrew\Housekeeping\Tasks Overview\Cabin<br>Tasks                   |
| 27101                    | Location Details               | iCrew\Housekeeping\Cabin<br>Management\Location Overview           |
| 27102                    | HK Tasks                       | iCrew\Housekeeping\Cabin<br>Management\Location Overview           |
| 27103                    | Workorders                     | iCrew\Housekeeping\Cabin<br>Management\Location Overview           |
| 27111                    | Custom Location Details        | iCrew\Housekeeping\Cabin<br>Management\Location Overview           |
| 27201                    | Maintenance Location           | iCrew\Housekeeping\Cabin<br>Management\Maintenance Location        |
| 27202                    | Custom Maintenance<br>Location | iCrew\Housekeeping\Cabin Management\Custom<br>Maintenance Location |
| 27203                    | HK Assignment                  | iCrew\Housekeeping\Cabin Management\HK<br>Assignment               |
| 27204                    | HK Tasks                       | iCrew\Housekeeping\Cabin<br>Management\Location Buttons            |
| 27205                    | Work Orders                    | iCrew\Housekeeping\Cabin<br>Management\Location Buttons            |
| 35001                    | Onboard Security               | iCrew\Home\Onboard Security                                        |

### Table 9-1 (Cont.) User Security Rights

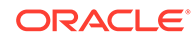

| Security<br>Reference No | Application Screen Name   | iCrew Security Point                                         |
|--------------------------|---------------------------|--------------------------------------------------------------|
| 35002                    | Gangway Management        | iCrew\Home\Onboard Security                                  |
| 35011                    | Onboard Status Tracking   | iCrew\Gangway Management\Onboard Status<br>Tracking          |
| 35012                    | Onboard Status Count      | iCrew\Gangway Management\Onboard Status<br>Tracking          |
| 35013                    | Scan Onboard Card         | iCrew\Gangway Management\Onboard Status<br>Tracking          |
| 35014                    | Change Onboard Status     | iCrew\Gangway Management\Onboard Status<br>Tracking          |
| 35015                    | Gangway Log               | iCrew\Gangway Management\Onboard Status<br>Tracking          |
| 35210                    | Search Button             | iCrew\Gangway Management\Scan Onboard<br>Card screen         |
| 35211                    | Display Name              | iCrew\Gangway Management\Scan Onboard<br>Card screen         |
| 35212                    | Display Nationality       | iCrew\Gangway Management\Scan Onboard<br>Card screen         |
| 35213                    | Display Cabin             | iCrew\Gangway Management\Scan Onboard<br>Card screen         |
| 35214                    | Change Status Screen Link | iCrew\Gangway Management\Scan Onboard<br>Card screen         |
| 35215                    | Historical Scan           | iCrew\Gangway Management\Scan Onboard<br>Card screen         |
| 35221                    | Photo                     | iCrew\Gangway Management\Change Onboard<br>Status            |
| 35222                    | Person Details            | iCrew\Gangway Management\Change Onboard<br>Status            |
| 35223                    | Gangway Messages          | iCrew\Gangway Management\Change Onboard<br>Status            |
| 36501                    | Available App 1           | iCrew\Base Screen\Available Apps                             |
| 36502                    | Available App 2           | iCrew\Base Screen\Available Apps                             |
| 36503                    | Available App 3           | iCrew\Base Screen\Available Apps                             |
| 36504                    | Available App 4           | iCrew\Base Screen\Available Apps                             |
| 36505                    | Available App 5           | iCrew\Base Screen\Available Apps                             |
| 36506                    | Available App 6           | iCrew\Base Screen\Available Apps                             |
| 37101                    | Check-in templates        | iCrew\Base Screen\Mobile check-in templates                  |
| 37102                    | Add new template button   | iCrew\Base Screen\Mobile check-in templates                  |
| 37103                    | Delete Template           | iCrew\Base Screen\Mobile check-in templates                  |
| 37104                    | Activate Template         | iCrew\Base Screen\Mobile check-in templates                  |
| 37201                    | Template Name             | iCrew\Base Screen\Mobile check-in<br>templates\Template Name |

 Table 9-1 (Cont.) User Security Rights

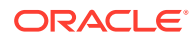

| Security<br>Reference No | Application Screen Name        | iCrew Security Point                                              |
|--------------------------|--------------------------------|-------------------------------------------------------------------|
| 37202                    | Valid for user                 | iCrew\Base Screen\Mobile check-in<br>templates\Template Name      |
| 37203                    | Copy New                       | iCrew\Base Screen\Mobile check-in<br>templates\Template Name      |
| 37204                    | Add New Template Groups        | iCrew\Base Screen\Mobile check-in<br>templates\Template Name      |
| 37205                    | Add New Template Sub<br>Groups | iCrew\Base Screen\Mobile check-in<br>templates\Template Name      |
| 37206                    | Edit Template Group Name       | iCrew\Base Screen\Mobile check-in<br>templates\Template Name      |
| 37207                    | Delete Template Group          | iCrew\Base Screen\Mobile check-in<br>templates\Template Name      |
| 41800                    | Dining Schedule                | iCrew\Guest Search\Dining Overview                                |
| 50000                    | Book Excursion                 | iCrew\Excursion Desk\Booking Information                          |
| 50001                    | Booking Information            | iCrew\Excursion Desk\Booking Information                          |
| 50002                    | Booking Status                 | iCrew\Excursion Desk\Booking Information                          |
| 50003                    | Bookings List                  | iCrew\Excursion Desk\Booking Information                          |
| 50004                    | Attendees Tracking             | iCrew\Excursion Desk\Booking Information                          |
| 50005                    | Book by Guest/Account          | iCrew\Excursion Desk\Booking Information                          |
| 50006                    | Book by Excursion              | iCrew\Excursion Desk\Booking Information                          |
| 50009                    | Offline/Online Button          | iCrew\Excursion Desk\Booking Information                          |
| 51011                    | Book Shore Excursion           | iCrew\Excursion Desk\Excursion Details                            |
| 51110                    | Change Attended Status         | iCrew\Excursion Desk\Booking<br>Overview\Excursions Bookings List |
| 51111                    | Scan Ticket Button             | iCrew\Excursion Desk\Booking<br>Overview\Excursions Bookings List |
| 51311                    | Add Discount                   | iCrew\Excursion Desk\Book Excursion                               |
| 80001                    | Front Office                   | iCrew\Main Side Toolbar                                           |
| 80002                    | Housekeeping                   | iCrew\Main Side Toolbar                                           |
| 80003                    | Security                       | iCrew\Main Side Toolbar                                           |
| 80004                    | Maintenance                    | iCrew\Main Side Toolbar                                           |
| 80005                    | Shore Excursions               | iCrew\Main Side Toolbar                                           |
| 80006                    | Bar                            | iCrew\Main Side Toolbar                                           |
| 80007                    | Restaurant                     | iCrew\Main Side Toolbar                                           |
| 80087                    | Change Password                | iCrew\Main Side Toolbar                                           |
| 80088                    | Info-Inbox                     | iCrew\Main Side Toolbar                                           |
| 80089                    | Settings                       | iCrew\Main Side Toolbar                                           |
| 80090                    | Log Out                        | iCrew\Main Side Toolbar                                           |
| 80200                    | Crew Information               | iCrew\Crew Information                                            |
| 80201                    | Embark- Debarkation Info       | iCrew\Crew Information                                            |

| Table 9-1 | (Cont.) | ) User | Security | <b>Rights</b> |
|-----------|---------|--------|----------|---------------|
|-----------|---------|--------|----------|---------------|

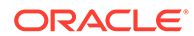

| Security<br>Reference No | Application Screen Name         | iCrew Security Point                               |
|--------------------------|---------------------------------|----------------------------------------------------|
| 80301                    | Apps                            | iCrew\My Information                               |
| 80302                    | Chat                            | iCrew\My Information                               |
| 80303                    | Messages                        | iCrew\My Information                               |
| 80304                    | My Action Log                   | iCrew\My Information                               |
| 80305                    | My Crew Office                  | iCrew\My Information                               |
| 81101                    | Guest Services Home             | iCrew\Home Screens                                 |
| 81201                    | Housekeeping Home               | iCrew\Home Screens                                 |
| 81301                    | Security Home                   | iCrew\Home Screens                                 |
| 81401                    | Maintenance Home                | iCrew\Home Screens                                 |
| 81501                    | External Staff Check-in<br>Home | iCrew\Home Screens                                 |
| 81521                    | User Information                | iCrew\Base Screen\User Info frame                  |
| 81531                    | My Information                  | iCrew\Base Screen\My Information                   |
| 81532                    | New Check-in                    | iCrew\Base Screen\My Information                   |
| 81533                    | My checked-in guests            | iCrew\Base Screen\My Information                   |
| 81534                    | Messages                        | iCrew\Base Screen\My Information                   |
| 81541                    | Check-in status                 | iCrew\Base Screen\Check-in status                  |
| 81551                    | Group Check-in Status           | iCrew\Base Screen\Statistics / Overview            |
| 81552                    | Check-in Statistics             | iCrew\Base Screen\Statistics / Overview            |
| 81553                    | Check-out Status                | iCrew\Base Screen\Statistics / Overview            |
| 81554                    | Transit Guest Overview          | iCrew\Base Screen\Statistics / Overview            |
| 81601                    | Onboard Crew Check in<br>Home   | iCrew\Home Screens                                 |
| 81701                    | Dining Room Home                | iCrew\Home Screens                                 |
| 81801                    | Bar Home                        | iCrew\Home Screens                                 |
| 82101                    | External Excursion Home         | iCrew\Home Screens                                 |
| 82201                    | Onboard Crew Excursion<br>Home  | iCrew\Home Screens                                 |
| 82301                    | Shop Home                       | iCrew\Home Screens                                 |
| 83101                    | RFID Quick Encode               | iCrew\RFID Quick Encode\RFID Quick Encode<br>Home  |
| 83102                    | Login Button RFID Home          | iCrew\RFID Quick Encode\RFID Quick Encode<br>Home  |
| 83201                    | Crew Name                       | iCrew\RFID Quick Encode\RFID Quick Encode<br>Login |
| 83202                    | Username                        | iCrew\RFID Quick Encode\RFID Quick Encode<br>Login |
| 83301                    | Login Button RFID Info          | iCrew\RFID Quick Encode\RFID Quick Encode<br>Info  |

 Table 9-1 (Cont.) User Security Rights

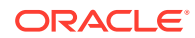

| Security<br>Reference No | Application Screen Name | iCrew Security Point                              |
|--------------------------|-------------------------|---------------------------------------------------|
| 83302                    | Version Date            | iCrew\RFID Quick Encode\RFID Quick Encode<br>Info |
| 83303                    | Last Login              | iCrew\RFID Quick Encode\RFID Quick Encode<br>Info |

Table 9-1 (Cont.) User Security Rights

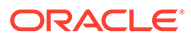